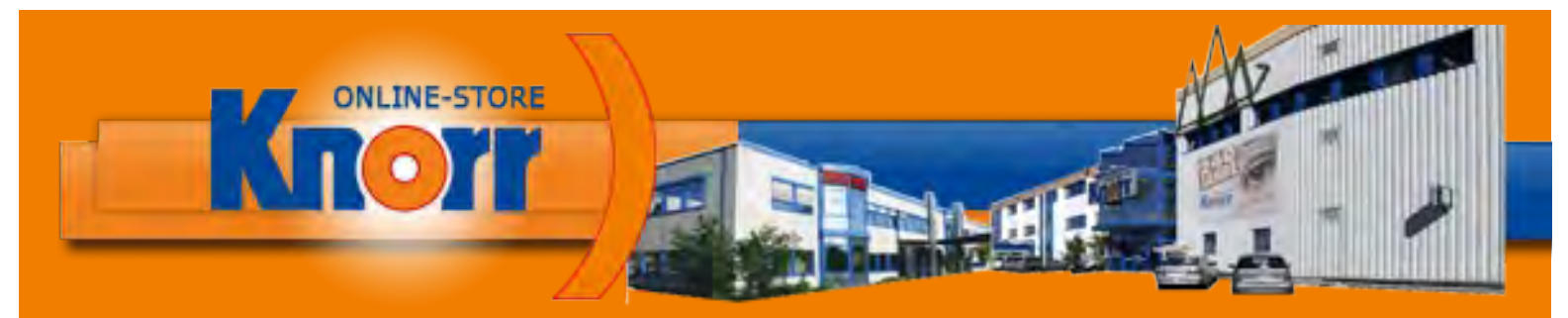

# DER EISEN KNORR GMBH SHOP Jetzt 62.000 Produkte Online bestellen

# **Kurzanleitung Online-Shop**

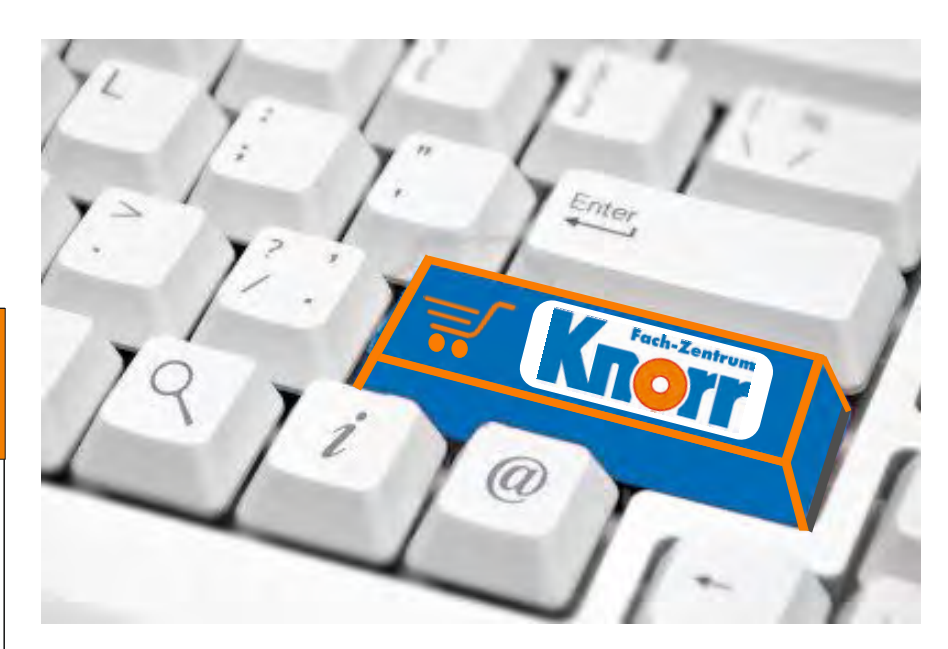

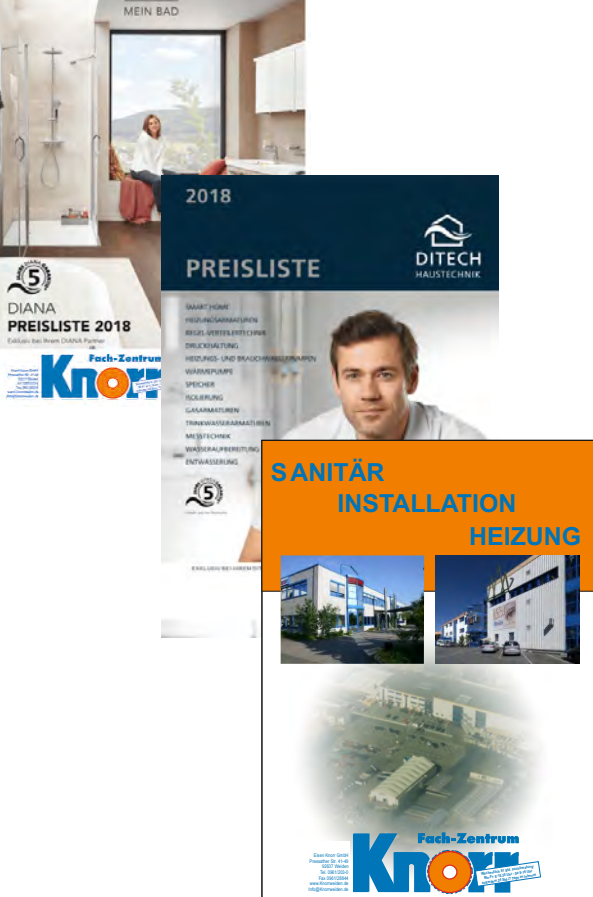

DIANA

EINFACHE BEDIENUNG

ZEITERSPARNIS

SCHNELLE SUCHFUNKTION

**GROSSE PRODUKTAUSWAHL** 

24 STUNDEN VERFÜGBARKEIT

PRODUKTVERGLEICH

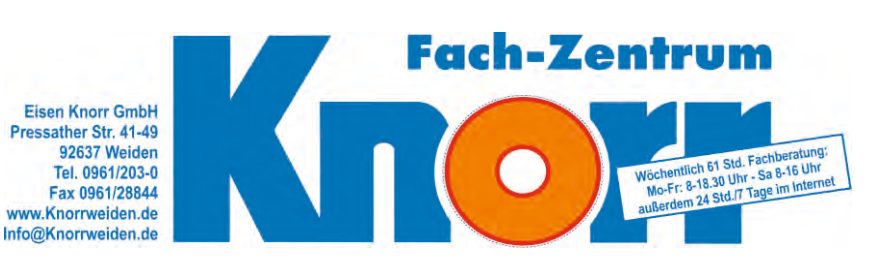

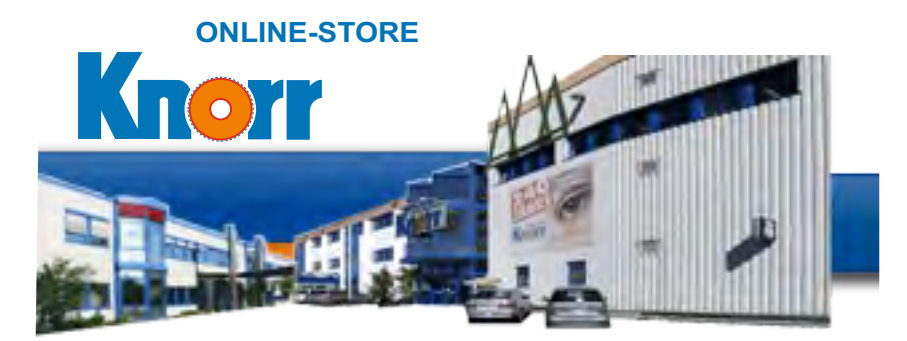

Jetzt 62.000 Produkte im Eisen-Knorr GmbH Shop

# Die clevere Idee :: https://knorr.sct.de

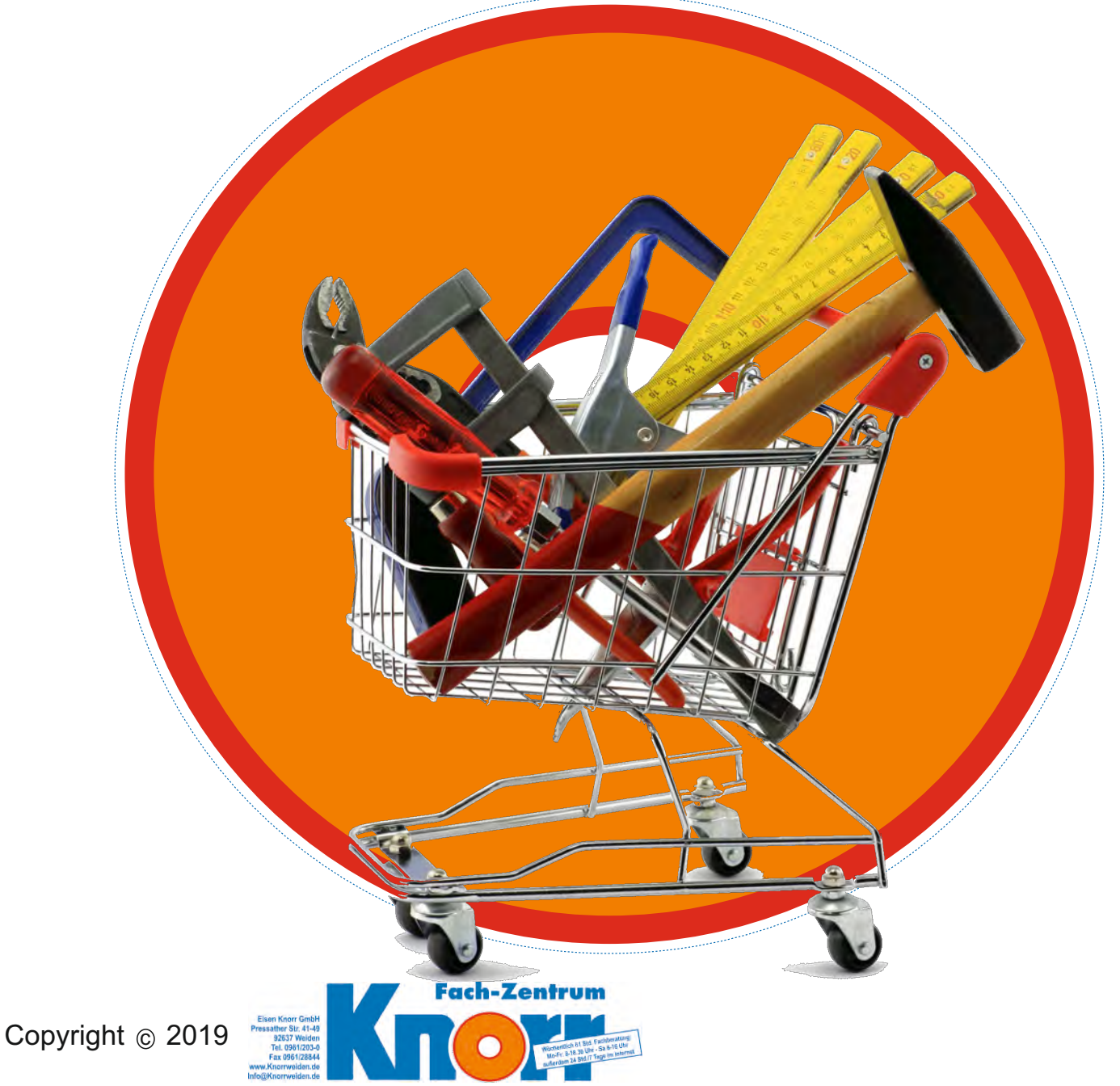

#### Alle Rechte vorbehalten.

Wir haben die in dieser Broschüre vorliegenden Informationen mit der uns möglichen Sorgfalt zusammengestellt, um eine Orientierungsmöglichkeit über unseren Shop anzubieten. Die Eisen Knorr GmbH weißt jedoch darauf hin, dass die genannten Funktionalitäten und Vorgänge einer ständigen Weiterentwicklung sowie laufender Änderungen unterliegen. Dadurch kann die Darstellung der Produkte teilweise auch von den tatsächlichen Gegebenheiten abweichen. Die Eisen Knorr GmbH übernimmt deshalb für die Richtigkeit der Darstellung der Produkte keine Gewähr und haftet nicht dafür, dass die dem Kunden gelieferten oder zu liefernden Produkte der vorliegenden Darstellung entsprechen.

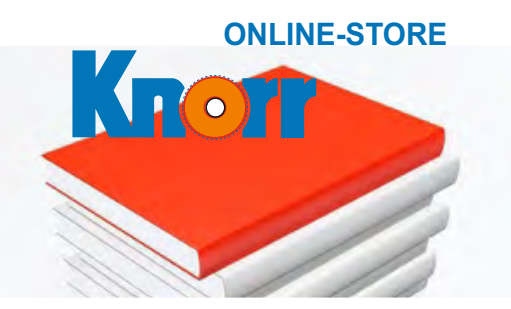

# Inhaltsverzeichnis

Eisen Knorr GmbH Shop -Die clevere Idee : : https://knorr.sct.de

| Vorwort4                                            |
|-----------------------------------------------------|
| Vorteile5                                           |
| Grundfunktionen                                     |
| Anmeldung6                                          |
| Artikelsuche7                                       |
| Suchergebnis, Sucheinschränkungen                   |
| Artikelinformation8                                 |
| Energielabel                                        |
| Einkaufsliste                                       |
| Schnellbestellung10                                 |
| Suchbaum10                                          |
| Schnittstellen: SHK-IDS-Connect, UGL / UGS, GAEB 10 |
| Bestelltabellen11                                   |
| Quartalsflyer                                       |
| Warenkorb / Bestellung12                            |
| Hitliste12                                          |
| Auskünfte                                           |
| Angebote*13                                         |
| Offene Aufträge*13                                  |
| Lieferscheine*13                                    |
| Offene Posten*13                                    |
| Rechnungen*13                                       |
| Bestellarchiv13                                     |
| Belegsuche*14                                       |
| Belegverkettung*15                                  |
| Echtbeleganzeige*16                                 |
| Service                                             |
| Benutzerverwaltung17                                |
| Nettopreise17                                       |
| Kalender17                                          |
| Lieferadressen verwalten18                          |
| Downloads19                                         |
| Shop-News19                                         |
| Datanorm19                                          |
|                                                     |

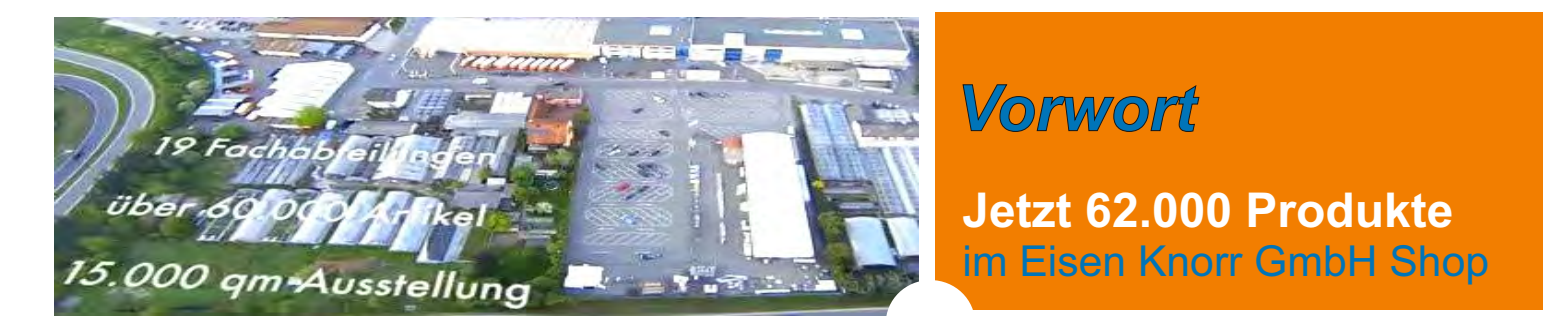

# Die clevere Idee :: https://knorr.sct.de

# >> Vielfalt << mit einem Klick !

Nutzen Sie die Vielfalt aus unseren Bereichen wie Sanitär, Installation, Heizung, Bedachung, Werkzeug und Arbeitsschutz. Bei uns im Shop finden Sie alles, was die Haustechnik für ihren Bedarf benötigt. Ein Shop mit vielen nützlichen Zusatzfeatures wie umfangreiche Bestelltabellen, hilfreiche Hinweise, Schnellbestellung und einem leistungsfähigen Einkäufer-Cockpit für den professionellen Anwender.

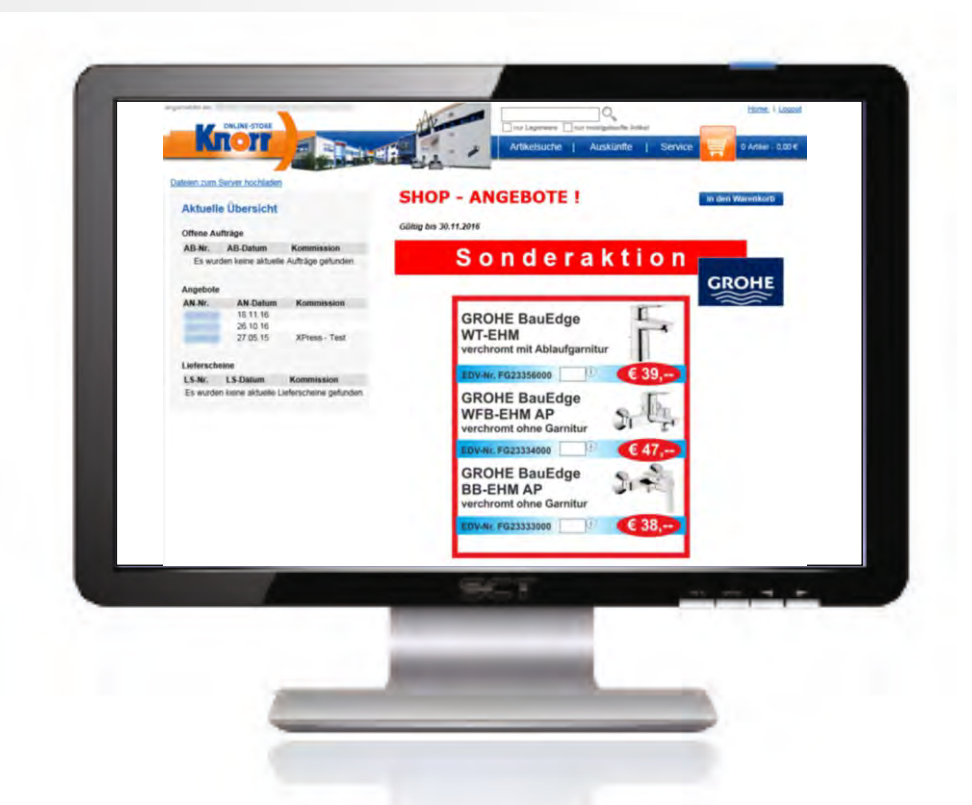

Der Onlineshop ist ein Kommunikationssystem, in dem Sie neben der Artikelsuche und Bestellung auch zahlreiche Informationen (z.B. Auftragsbestätigungen, Angebote, Lieferscheine, Rechnungsarchiv, offene Posten, etc.) abrufen können.

Sämtliche Abfragen des Online-Systems (Artikel, Preise, Verfügbarkeit, offene Posten. etc.) werden direkt aus unserer Warenwirtschaft ermittelt. Dadurch erhalten Sie immer aktuelle Daten und Informationen. Wird von uns z.B. der Preis für ein Produkt geändert oder ein neues Angebot erfasst, ist dies im Online-System sofort sichtbar.

Hinweis: also, warum lange auf Anfragen warten um den korrekten Preis zu erhalten!

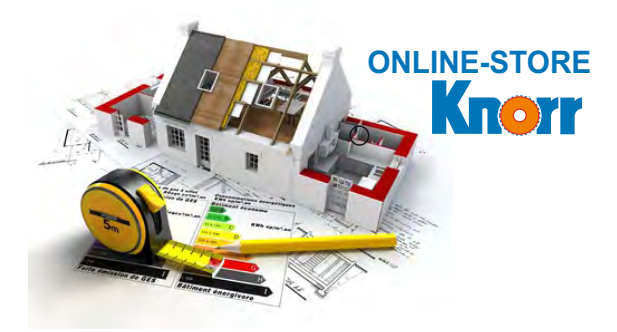

Vorteile

Eisen Knorr GmbH Shop -Die clevere Idee : : https://knorr.sct.de

| ergemeistet sit. 1 |                    | HU                                                      | • [ | htį   |                                 | ×Q                                         |             |   | Heme, 11                          | 10000 |
|--------------------|--------------------|---------------------------------------------------------|-----|-------|---------------------------------|--------------------------------------------|-------------|---|-----------------------------------|-------|
|                    | TOT                |                                                         |     | Artik | el Schr                         | elltreffer                                 |             |   | Suchbegriff                       |       |
|                    | _                  |                                                         |     | 96    | DI40780<br>Diana Ec<br>verchrom | 1500<br>kventil 1/2"x1<br>it, selbstdichte | 0 mm<br>ind |   | hi-bogen<br>ht-abflußrohr         |       |
|                    |                    |                                                         |     | 0     | BHT5048<br>HT-Boge              | n DN 50/45*                                |             |   | ht                                |       |
| Unformation        | Allo anno          |                                                         | _   | 0     | BHT508                          | DNI EDIETT                                 |             |   | ht-rohr                           |       |
| Suchbaumo          | ruppen: Alle anze  | igen                                                    | _   |       | ni-boge                         | In Long Suppr                              |             |   | M-übergangsrohr<br>ht-gumminippel |       |
|                    |                    |                                                         |     |       | HT-Abfu                         | 8rohr DN 50x                               | 500 mm      |   | ht/kg                             |       |
| 1 20               | Treffer gesamt:658 | 87                                                      |     | -     | VI10157                         | 2                                          |             |   | ht-überschiebmuffe                |       |
|                    |                    |                                                         |     | 0     | Verlänge                        | rung                                       | ans ma      |   | Kategorie Schnelltref             | fer   |
|                    | Artikelnummer      | Artikelbezeichnung                                      | B   | 1     | RHT502                          | 50<br>Repty DN 50v                         | 250 mm      |   | Drahtbürsten                      |       |
|                    |                    |                                                         |     | ÷.,   | 111.0-0.00                      |                                            |             |   | Richtlatten                       |       |
| 0 ho               | DI407801500        | Diana Eckventil 1/2"x10 mm verchromt,<br>selbstdichtend |     |       | RHT501<br>HT-Abflu              | 000<br>Brohr DN 50x                        | 1000 mm     |   | Schutzgasdraht                    |       |
|                    |                    |                                                         |     | 10    | BHT503                          | ,                                          |             |   | Aufhängevorricht.,Gerätestiele    |       |
|                    |                    |                                                         |     |       | HT-Boge                         | n DN 50/30*                                |             |   | Diana Lichtspiegel                |       |
| 107                | BHT5045            | HT-Bogen DN 50/45°                                      |     | 0     | BHT501<br>HT-Boge               | n DN 50/15*                                |             |   | Dichtungssortiment                |       |
|                    |                    |                                                         |     | -     | BHT110                          | 15                                         |             |   | Arbeitsleuchten                   |       |
| 0                  | BHT5087            | HT-Bogen DN 50/87*                                      |     |       | HT-Boge                         | n DN 11045*                                |             |   | WC- und Waschlischbefestigung     |       |
| 1                  |                    |                                                         |     |       |                                 |                                            |             |   | -                                 |       |
|                    | KH150500           | HI-ADhubrohr DN S0XS00 mm                               |     | e     | e                               | pro 1 SI                                   | 1           | - | 51                                | 00    |
| 1                  |                    | a finantina si                                          |     |       |                                 |                                            | 1           |   |                                   |       |
|                    | RHT50250           | HT-AbtuBrohr DN 50x250 mm                               |     | e     | e                               | pro 1 ST                                   | 1           | - | 51                                | 00    |
| 1                  |                    |                                                         |     |       |                                 |                                            |             | _ |                                   |       |
|                    | RHT501000          | HT-AbfluBrohr DN 50x1000 mm                             |     | e     | e                               | pro 1 ST                                   | 1           | - | sf                                | 00    |
| 1                  | BHT5030            | HT-Bonen DN 50/30*                                      |     |       |                                 | nro 1 ST                                   | 1           | - | Stange (à 5 M) 💙                  | *     |
|                    | ALL PERSON         | ALL MARKEN BILLING                                      |     |       |                                 |                                            |             | - | 1 - sange to a my -               | 0.0   |

- Bestellungen und Auskünfte online 24 Stunden
- Aktuelle Abfragen z.B. von aktuellem Auftragsstatus, Lagerbestände, voraussichtlicher Liefertermine, offene Posten, Rechnungen und Lieferscheine
- Beschleunigte Auftragsabwicklung
- Fehlerquote und Reklamationen sinken
- Kundenfreundlichkeit
- Umfangreiche Produktauskunft im Internet z.B. Datenblätter, Explosionszeichnungen, Maßzeichnungen, Bilder, Videos und Preise
- Zeitersparnis durch Online-Auskünfte (Liefertermin, Verfügbarkeit, Nettopreise, etc.)

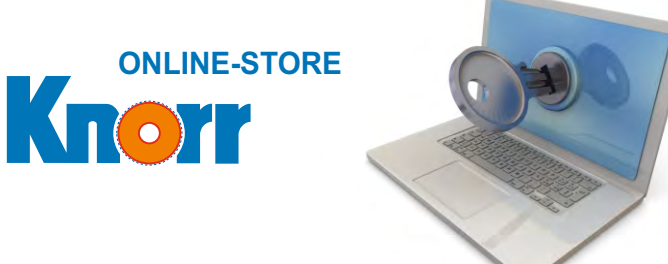

Jetzt 62.000 Produkte im Eisen Knorr GmbH Shop

# Anmeldung

Auf <u>https://knorr.sct.de</u> der ersten Seite unsers Online-Systems geben Sie Kundennummer, Benutzerkürzel und Passwort ein. Im System selbst sehen Sie dadurch Ihre individuellen Daten, wie z.B. Nettopreise, Rechnungen, Angebote, Lieferscheine, etc..

| Anmeldu     | ng        |               |   |
|-------------|-----------|---------------|---|
| Kundennum   | imer:     |               |   |
| Benutzerkür | zel       |               |   |
|             | ок        |               |   |
|             |           |               |   |
|             |           |               |   |
|             | YOURBRAND | imenu iselect | ¥ |
|             |           |               |   |
|             |           |               |   |

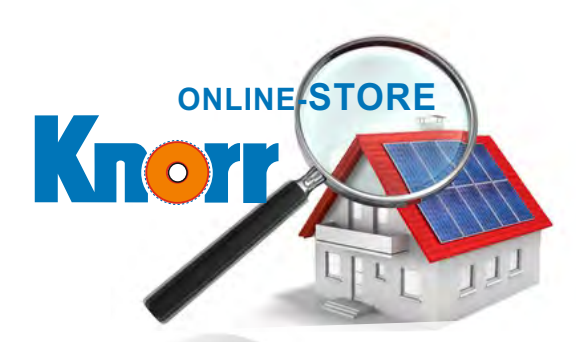

Eisen Knorr GmbH Shop -Die clevere Idee : : https://knorr.sct.de

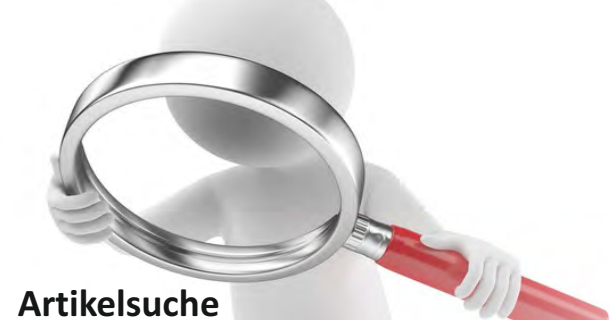

In der Artikelsuche können Sie z.B. nach Artikelnummer oder -bezeichnung (oder bekannten Teilen davon) suchen. Außerdem werden auch weitere Möglichkeiten (wie die Suche nach Fremdnummern, Werksnummern, Warengruppen, Lieferantenbezeichnung und ähnliches) unterstützt. Hat ein Handwerker z.B. ein defektes Teil ausgebaut, braucht er lediglich die aufgedruckte Werksnummer einzugeben und findet so schnell seinen Artikel. In einer Tabelle erscheint dann das Suchergebnis.

#### Artikel suchen & finden mit Vorschlagsbox

Die Suche erfolgt typischerweise über ein zentrales Suchfeld. Mit der Eingabe in das Suchfeld werden automatisch bereits entsprechende Suchbegriffe und die ersten passenden Artikel mit Bild zur Auswahl direkt darunter in der Vorschlagsbox angezeigt. Falls vorhanden können auch die ersten Kategorien angezeigt werden, in denen passende Artikel zum Suchbegriff gefunden wurden.

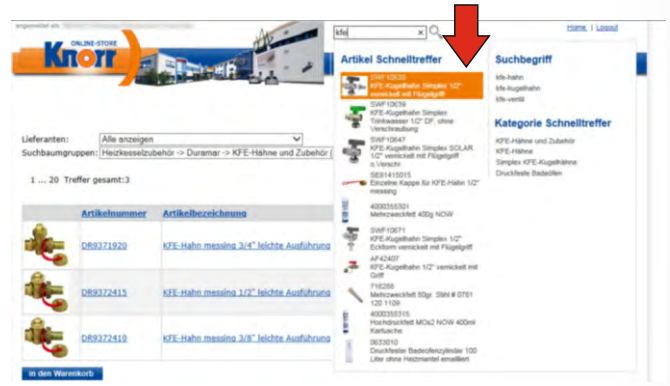

Die besten Suchergebnisse erhalten Sie, wenn Sie die Artikelbezeichnung abkürzen und dazu durch Trennung eines Leerzeichens eine weitere Eigenschaft wie z.B. Größe oder Farbe eingeben (z.B. ausdehn 35).

#### **Asynchrone Suche**

Das Laden von langen Seiten in den Belegen haben wir optimiert, damit Ergebnisse noch schneller zu sehen sind. Dieselbe Funktion ist auch im Suchergebnis aktiv.

Mit der asynchrone Suche wird Teil für Teil geladen. So sehen Sie am Anfang z.B. eines Angebotes bereits schnell die ersten Positionen; scrollen Sie dann nach unten, werden die nächsten Positionen nachgeladen.

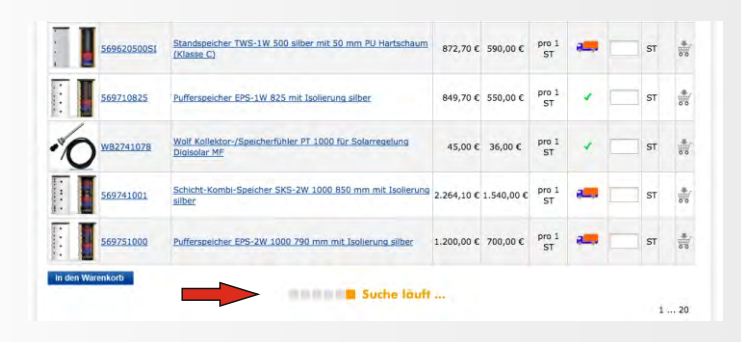

Dies bedeutet, dass immer ein Teil der Seite nachgeladen wird, während Sie weiter nach unten scrollen. Somit werden Ihnen bereits die ersten Artikel angezeigt und müssen nicht warten bis sich die komplette Seite geladen hat.

Diese Funktion ist auch im Suchergebnis sehr praktisch. Sie sparen sich das Blättern, scrollen einfach weiter und weiter, bis Sie den gewünschten Artikel gefunden haben. Sie haben damit eine bessere Übersicht mit mehr Artikeln, welche auch noch schnell geladen werden.

Die Ladezeit ist damit deutlich schneller. Insbesondere große Belege werden Ihnen zügig und vollständig angezeigt.

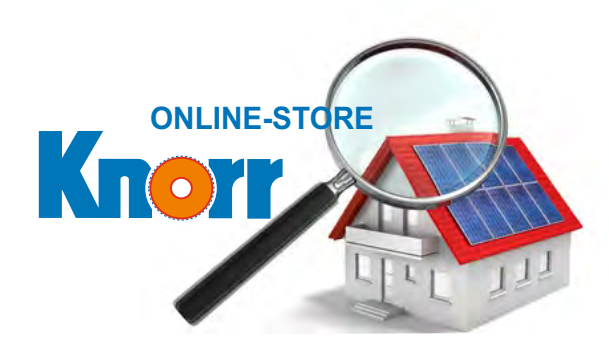

Jetzt 62.000 Produkte im Eisen Knorr GmbH Shop

#### Suchergebnis sortieren

Das Suchergebnis wird standardmäßig nach den meistgekauften Artikeln angezeigt. Sie können das Suchergebnis durch Klicken auf die Überschriften auch umsortieren.

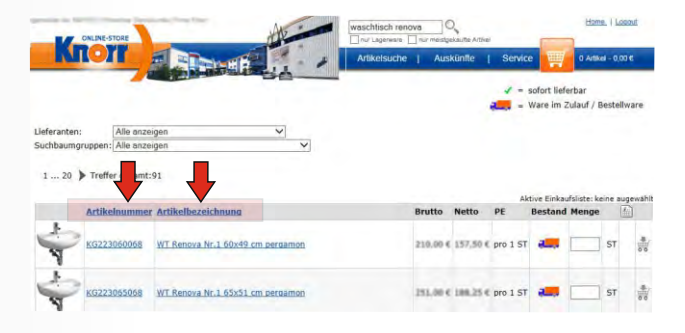

#### Sucheinschränkungen

Nach dem Auslösen einer Suche wird das Suchergebnis angezeigt und die Sucheinschränkungen Lieferanten und Suchbaumgruppen ermittelt und Angezeigt. Somit wissen Sie gleich, wie viele Artikel bei den Lieferanten und in welcher Gruppe enthalten sind.

| ieferanten:        | Alle anzeigen                                              |
|--------------------|------------------------------------------------------------|
| Suchhaumarunnen    | Alape Adolf Lamprecht (29)                                 |
| racinoadingrappen. | Bosch Thermotechnik GmbH Junkers Deutschland (4)           |
|                    | Burda Herbert GmbH (6)                                     |
|                    | burgbad GmbH (48)                                          |
|                    | BWT Wassertechnik GmbH (86)                                |
|                    | CitrinSolar GmbH Energie- und Umwelttechnik (8)            |
|                    | Deltamess DWWF GmbH Wasserzähler (6)                       |
|                    | Dornbracht Deutschland GmbH & Co. KG (78)                  |
|                    | Duravit AG (259)                                           |
|                    | Frank R. GmbH Befestigungstechnik (4)                      |
|                    | Franke Aquarotter GmbH (3)                                 |
|                    | Geberit Vertriebs GmbH (11)                                |
|                    | Grone Deutschland Vertriebs GmbH (24)                      |
|                    | Haas + Sohn Ofentechnik GmbH (1)                           |
|                    | Hansa Metallwerke AG (35)                                  |
|                    | Hansgrone Deutschland Vertriebs GmbH (64)                  |
|                    | Heibad badmobel vertriebs GmbH (24)                        |
|                    | Ideal Standard GmbH (04)                                   |
|                    | Koremen CmbH Koremische Worke (205)                        |
|                    | Kermi GmbH DLI SANITĂP / Duschshtroppungon (/)             |
|                    | Keuco GmbH & Co KG (31)                                    |
|                    | Kludi GmbH & Co KG (68)                                    |
|                    | Ludwig Leiner KG (6)                                       |
|                    | MEPA Pauli & Menden GmbH (2)                               |
|                    | Otto Haas KG Gummi- und Kunststoff-Fabrik (4)              |
|                    | Pentair Thermal Management Germany GmbH (vormals Tyco) (1) |
|                    | puris Bad GmbH & Co KG (5)                                 |
|                    | Roca GmbH Geschäftsbereich Laufen (32)                     |

## Artikelinformation

Durch Klicken auf die Artikelnummer eines Artikels (z.B. im Suchergebnis, Einkaufsliste, Warenkorb,....) erscheint die Artikelinformation mit zahlreichen weiteren Informationen. Die Anzeige variiert je nach dem, welche Daten wie Bilder oder Zeichnungen hinter den einzelnen Artikeln hinterlegt sind.

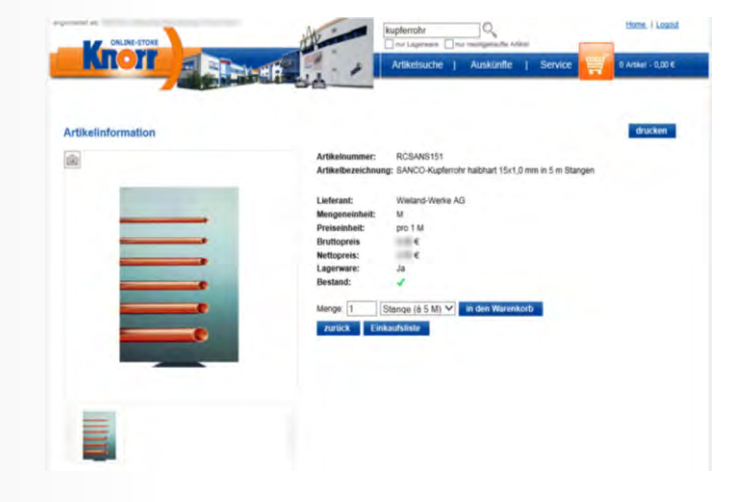

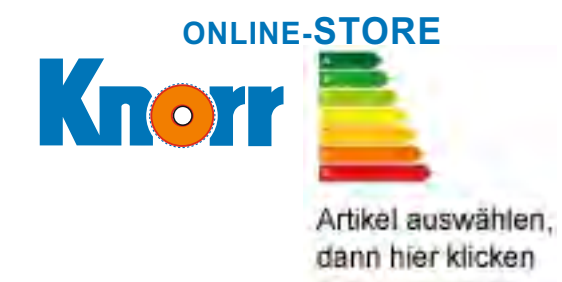

Eisen Knorr GmbH Shop -Die clevere Idee : : https://knorr.sct.de

# Energielabel

Seit dem 26. September 2015 gelten für Wärmeerzeuger, Warmwasserbereiter, -speicher und Verbundanlagen neue Informationsanforderungen. Seither müssen die genannten Produktgruppen mit einem Energielabel gekennzeichnet werden.

Durch die Anbindung an heizungslabel.de wird dies jetzt auch schnell in unseren Online-System umgesetzt. Beim Aufruf der Artikelinformation prüfen wir im Hintergrund, ob zu diesem Artikel Informationen zur Energieeffizienz vorhanden sind. Falls ja, können Sie jetzt das Energielabel und eventuell vorhandene Datenblätter mit einem Klick herunterladen.

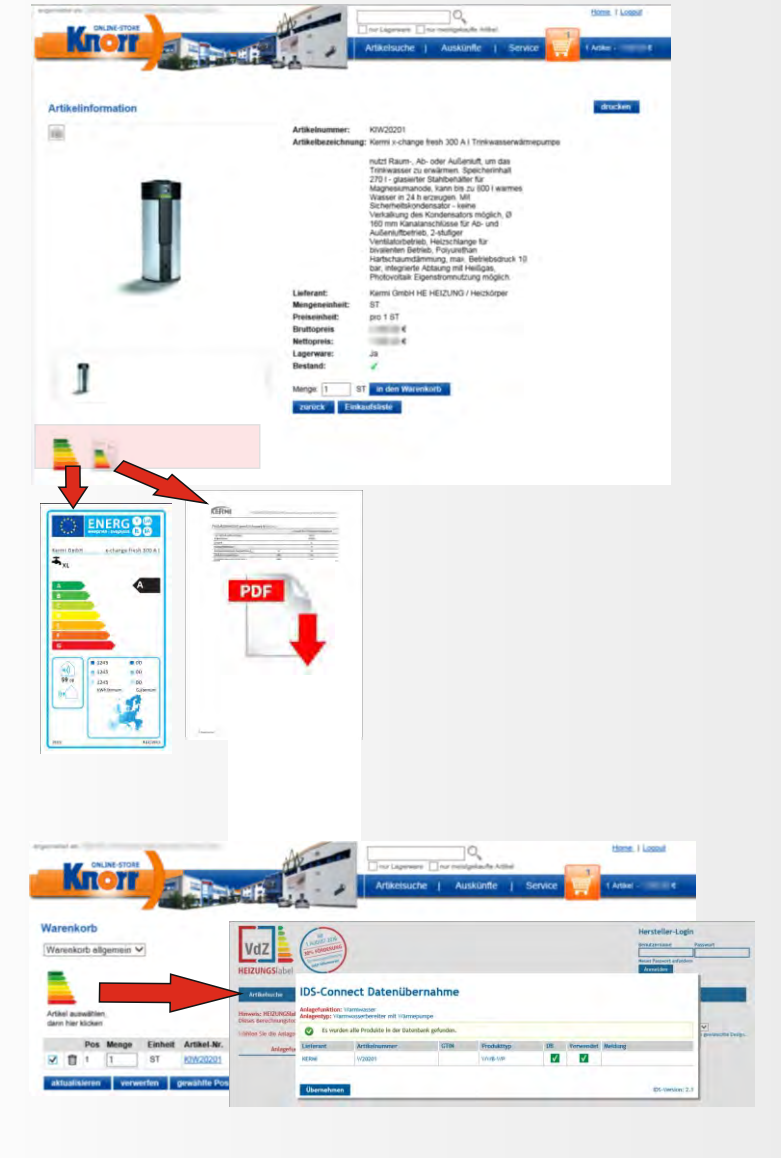

Im Warenkorb lassen sich Artikel für eine Verbundanlage markieren. Mit einem Klick werden diese komplett an heizungslabel.de gesendet und die entsprechende Seite der VdZ wird Ihnen angezeigt.

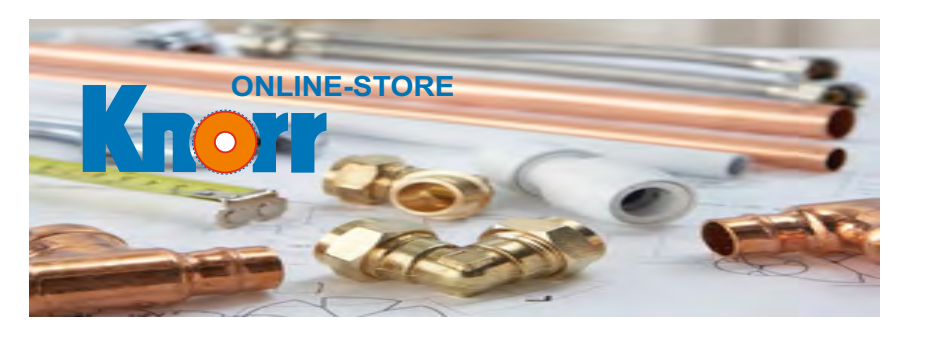

Jetzt 62.000 Produkte im Eisen Knorr GmbH Shop

# Einkaufsliste

In den Einkaufslisten haben Sie die Möglichkeit, entsprechende Listen zusammenzustellen, z.B. wenn Sie immer wieder das gleiche oder ähnliche Waren bestellen.

Artikel im Warenkorb können so z.B. einfach in eine entsprechende Liste übernommen und erst zu einem späteren Zeitpunkt bestellt werden.

# Schnellbestellung

In der Schnellbestellung tragen Sie lediglich die Ihnen bekannte Artikelnummern und die gewünschte Menge ein. Die Artikel werden direkt in den Warenkorb vorgemerkt.

# Schnellbestellung Vorschlagsbox

Bei der Schnellbestellung erscheint bei der Eingabe einer Artikelnummer eine Vorschlagsbox mit Bild, Artikelnummer und der Bezeichnung, so dass Sie hier schnell eine Auswahl treffen können.

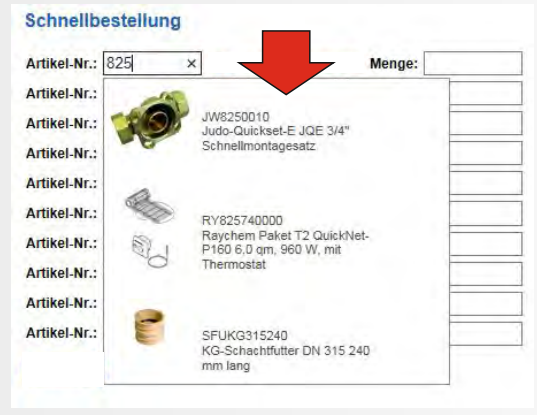

# Suchbaum

Über den Suchbaum können Sie ganz bequem über Kategorien suchen (Sanitär, Installation, Heizung, Bedachung, Werkzeug, usw.). Die einzelnen Kategorien splitten sich wiederum in den Warengruppen auf, usw..

# Schnittstellen:

## - SHK-Connect

Neben dem eingerichteten Datanorm-Download über den Reiter "Service" im Online-Shop, steht Ihnen auch die SHK-Connect-Schnittstelle zur Verfügung. Hier ist die automatische Datenaktualisierung in Ihrer Handwerker-Software mit den Zugangsdaten für unseren Online-Shop möglich.

#### - IDS-Connect

Mit IDS-Connect steht eine Schnittstelle zur Verfügung, die Ihrer Handwerker-Software den Zugang zu unserem Shop-System, ermöglicht. Hier können die von Ihnen erstellten Warenkörbe mit unserem Online-Shop ausgetauscht werden. Die Funktion Artikel-Deep-Link ermöglicht Ihnen darüber hinaus eine direkte Einsicht in aktuelle Preise und die Verfügbarkeit von Artikeln.

## - UGL / UGS

Dateien, die mit einem Handwerkerprogramm erstellt wurden lassen sich über diese Funktion hochladen. Die Artikel werden dann automatisch in den Warenkorb übernommen. Vorraussetzung die Artikelnummer ist vorhanden.

Alle Belege (Angebote, Lieferscheine, Rechnungen)\* sowie der von Ihnen im Shop angelegte Warenkorb kann über die UGL-Schnittstelle in Ihre Handwerker-Software übertragen werden. So können Sie z.B. eine Bestellung mit unseren Daten bei Ihnen ohne größeren Aufwand weiter bearbeiten. In der UGS-Schnittstelle werden nur Artikelnummer und Mengen aus einem Warenkorb übertragen.

#### - GAEB

Wir haben auch die Möglichkeit eine Anfrage im GAEB-Format in unsere Warenwirtschaft einzulesen und dort weiter zu verarbeiten. Nach Ausarbeitung des Angebotes können wir Ihnen dann eine UGL-Datei zur Weiterverarbeitung zur Verfügung stellen.

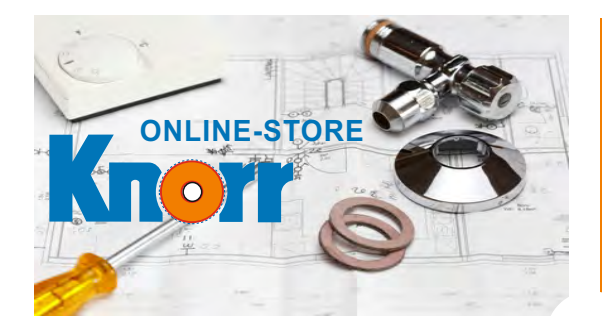

Eisen Knorr GmbH Shop -Die clevere Idee : : https://knorr.sct.de

# Bestelltabellen

Sie müssen, dank Bestelltabellen, nicht jeden einzelnen Artikel heraussuchen, sondern öffnen lediglich die entsprechende Tabelle und übernehmen die Artikel (nach Eingabe der gewünschten Menge) in den Warenkorb.

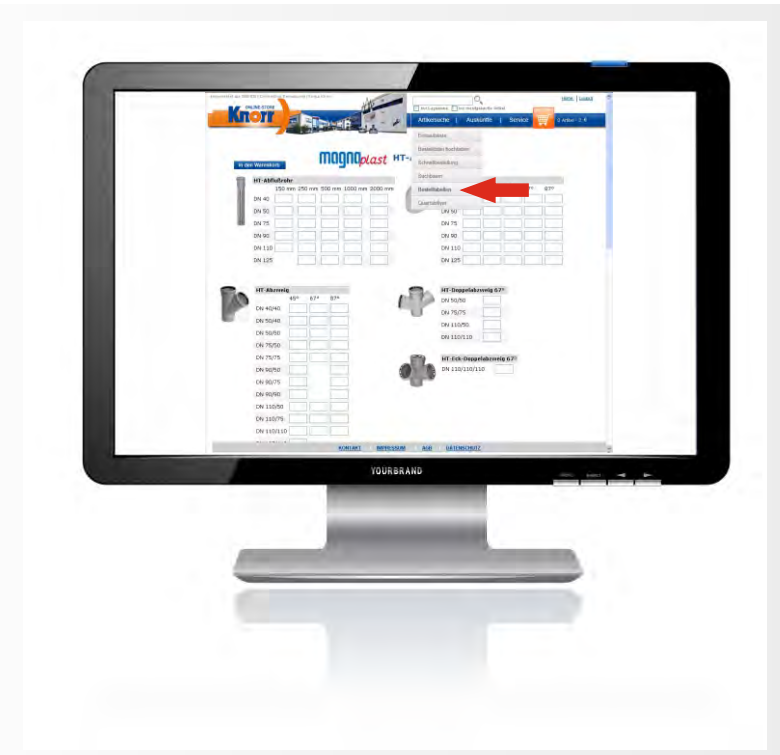

# Quartalsflyer

Sie können Artikel aus dem aktuellen Quartalsflyer aussuchen und im Online-Shop auf der Seite Quartalsflyer in den Warenkorb legen.

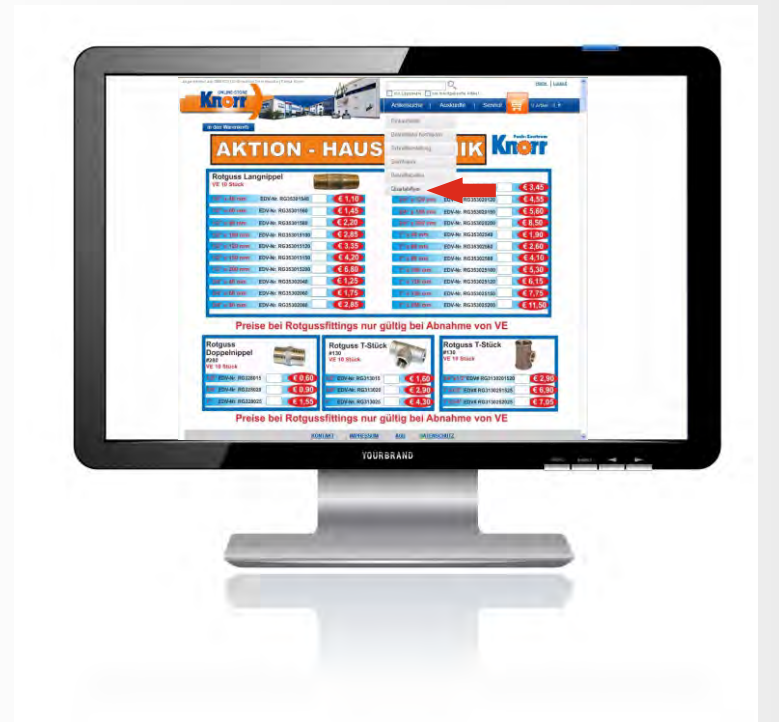

# **Ihre Vorteile**

- Weniger Fehlbestellungen
- Kein Suchen der Bestellnummer
- Schnelle und einfache Bestellungen mit weniger Aufwand
- Sie müssen nicht jeden einzelnen Artikel heraussuchen

ONLINE-STORE

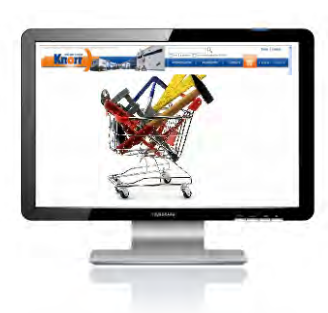

# Warenkorb / Bestellung

Der Warenkorb enthält alle bisher vorgemerkten Artikel. Als Überblick wird Ihnen Menge, Artikelnummer, Bezeichnung, Einheiten, Preise und Verfügbarkeit angezeigt. Die Mengen können noch geändert oder einzelne Artikel komplett gelöscht werden. Artikel die gelöscht werden sollen, können Sie auch über eine Checkbox markieren. Mit einem Klick auf den Button zum Löschen werden diese Artikel aus der Liste entfernt. Auch die bereits genannten Funktionen der Einkaufsliste kann von hier aus zusätzlich bedient werden.

Nach Eingabe der nötigen Kopfinformationen (z.B. Lieferanschrift, Abholung, Kommission) kann die Bestellung abgeschickt werden. Schlussendlich erhalten Sie eine Übersicht aller getätigten Eingaben und eine Bestellbestätigung per E-Mail.

# Anzahl Warenkörbe

Sie haben die Möglichkeit, beliebig viele Warenkörbe mit frei definierbaren Namen anzulegen. Dies wird gerne genutzt, um für verschiedene Kommissionen die Artikel zusammen zu suchen und diese dann auch getrennt zur Bestellung abzusenden. So haben Sie einen besseren Überblick, was Sie für welchen Kunden bestellt haben. Sie können sich jederzeit die Übersicht über alle Warenkörbe aufrufen. Hier sehen Sie auch, welcher Warenkorb gerade aktiv ist. Zusätzlich wird Ihnen bei mehreren Warenkörben die Anzahl angezeigt.

## Hitliste

Die Hitliste wird aus unserer Warenwirtschaft generiert und zeigt Ihre meistbestellten Artikel. Eine Suchfunktion ermöglicht das schnelle Suchen innerhalb der Hitliste. So finden Sie schneller genau die Artikel, die Sie immer wieder häufig benötigen. Geben Sie z.B. bei der "normalen" Suche als Suchbegriff "Waschtisch" ein, finden Sie alle Waschtische aus unserem Warenwirtschaftssystem. Suchen Sie nach dem gleichen Begriff in der Hitliste, finden Sie nur Waschtische, die Sie bereits des Öfteren erhalten haben.

# Grundfunktionen

Jetzt 62.000 Produkte im Eisen Knorr GmbH Shop

| Var | enk    | orb     |           |                               |                         | ie.           |             |               |             |       |          |        |
|-----|--------|---------|-----------|-------------------------------|-------------------------|---------------|-------------|---------------|-------------|-------|----------|--------|
| Wa  | renk   | orb a   | llgemein  | ~                             |                         |               |             |               |             |       |          |        |
| ♥   |        | Pos     | Menge     | Einheit                       | Artikel-Nr.             | Artikelbezeid | hnung       |               | Bruttopreis | Netto | Gesamt   | Bestan |
| ~   | Û      | 1       | 1         | ST                            | SFUKG315240             | KG-Schachtfu  | tter DN 315 | 240 mm lang   | 00.004      | 1.04  |          | 1      |
|     | Û      | 2       | 1         | ST                            | RY825740000             | Raychem Pal   | et T2 Quick | Net-P160 6.0  | 10.04       | Autom | 1.00.004 | 1      |
| ~   | Û      | 3       | 1         | ST                            | JGJP09563               | Jung Tauchpu  | Impe U 3 KS | Spezial mit S | 10.04       | 11,04 | 11.04    |        |
|     | 1      | 4       | 1         | ST                            | JGJP00206               | Jung Tauchpu  | mpe U 3 KS  | Niro mit Sch  | 10.014      | 5.015 | 10.14    | 4      |
|     |        |         |           | Name 2:<br>Name 3:<br>Straße: |                         |               |             |               |             |       |          |        |
|     |        |         |           | ort                           | Lieteradresse speicherr | ĩ             |             |               |             |       |          |        |
| ewü | inscht | er Lief | ertermin: | 26.09.2014                    | 26.09.2014/v            | ormittag 💌    |             |               |             |       |          |        |
|     | nissio | n:      |           |                               |                         |               |             |               |             |       |          |        |
| omr |        | 1       |           | -                             |                         |               |             |               |             |       |          |        |
| eme | erkung |         |           |                               |                         |               |             |               |             |       |          |        |

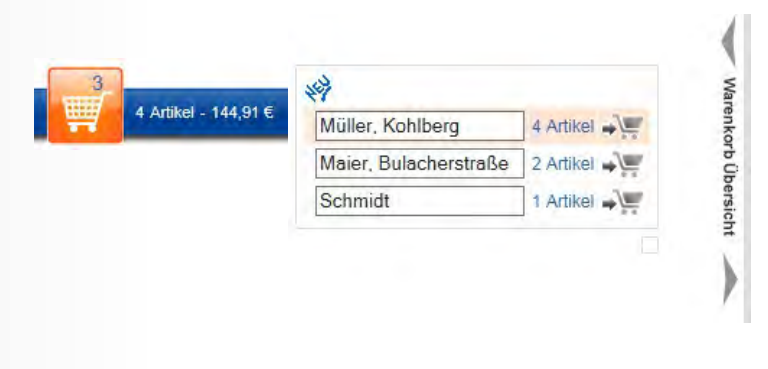

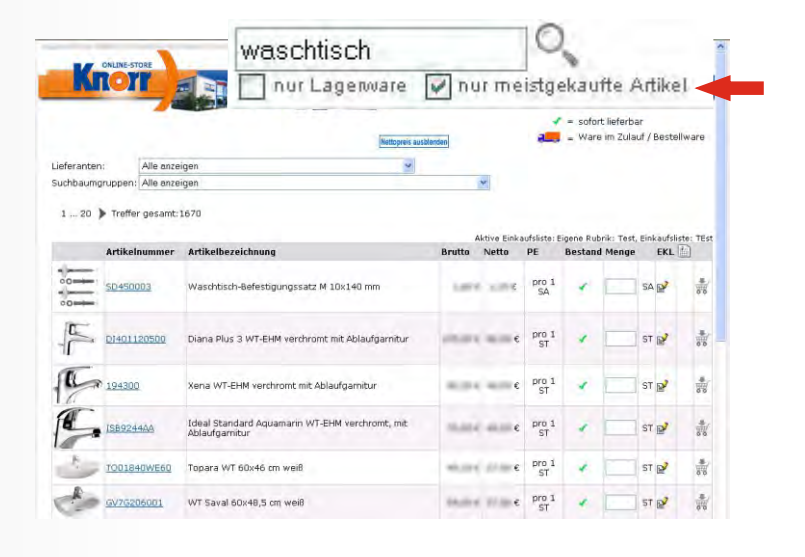

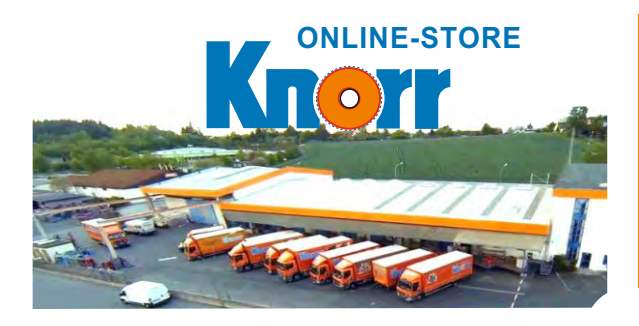

# Eisen Knorr GmbH Shop -Die clevere Idee : : https://knorr.sct.de

# **Offene Aufträge**\*

Sie erhalten eine Übersicht über alle offenen Aufträge mit den einzelnen Positionen. Hier wird auch der Status angezeigt. Vorhandene Artikel können jederzeit abgerufen werden. Dies hilft insbesondere bei der Monteursplanung, d.h. wann können welche Mitarbeiter zu welcher Baustelle eingeteilt werden.

# **Offene Posten\***

Alle offenen oder noch teilweise offenen Rechnungen werden angezeigt (in tabellarischer Form oder als Originalbeleg). Dabei lassen sich Angaben über noch zu bezahlende Restwerte, Belegwerte, Mahnstufen und über den Gesamtsaldo darstellen.

# Rechnungen\*

Alle Rechnungen der letzten Jahre können von Ihnen selbstständig recherchiert werden. Eine Suchfunktion erleichtert das Auffinden Ihrer Rechnungen.

# Angebote\*

Alle erfassten Angebote und deren einzelne Positionen werden angezeigt. Aus der Liste heraus können Sie aus gütigen Angebote direkt einzelne Artikel oder ein gesamtes Angebot bestellen.

|         | norr                 |            | -          | 100           | Artikelsuche                  | Auskünfte       | Service  | H    | W (    | Artikel - | 0,€    |
|---------|----------------------|------------|------------|---------------|-------------------------------|-----------------|----------|------|--------|-----------|--------|
|         |                      |            | The second |               |                               | Angebote        |          |      |        |           |        |
| Anget   | oote - Positione     | n          |            |               |                               | Offene Aufträge |          |      |        |           |        |
| Angebo  | tsnummer Datum       | gültig bis |            | Kommis        | sion                          | Lieferscheine   |          |      |        |           |        |
| Buche n | ach Artikelbezeichnu | ng         |            | Su            | che starten 📔 Eingabe löscher | Offene Posten   |          |      |        |           | 14     |
| Pos     | Bestellte Menge      | Menge 1    | Einheit    | Artikelnummer | Artikelbezeichnung            | Rechnungen      | 10       | 10 1 | Netto  | PE        | Gesamt |
| 10000   | 1,000 ST             |            | ST         | 777111        | Kleber Pattex Compact 125gr.  | Bestellarchiv   |          | 6    | 1.10 E | pro 1     | 1.78   |
| 20000   | 2,000 TU             |            | TU         | GLM150        | HT-Gleitmittel 150 gramm      |                 |          | €    | •      | pro 1     | 1.00   |
|         | 1 000 00             |            | DO         | 4000354511    | Allzweck-Spray: WD 40 400ml   |                 | inter of | 6 (  | €      | pro 1     | 1.044  |

# Lieferscheine\*

Sie können nach bestimmten Lieferscheinen suchen und sich einzelne Positionen anzeigen lassen. Jeder Lieferschein kann auch für eine Weiterverarbeitung übertragen werden. In den Lieferscheinen sind die Brutto- und Nettopreise ersichtlich.

## **Bestellarchiv**

Ihre letzten online Bestellungen werden automatisch gespeichert und im Bestellarchiv angezeigt.

Hier haben Sie die Möglichkeit direkt aus dem Bestellarchiv zu bestellen (komplett oder nur einzelne Artikel).

#### Bitte beachten Sie:

- Es werden Ihre aktuell gültigen Preise für eine Wiederbestellung angezeigt.
- Bestellartikel OHNE Preisangabe können NICHT in den Warenkorb gelegt werden.

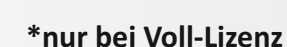

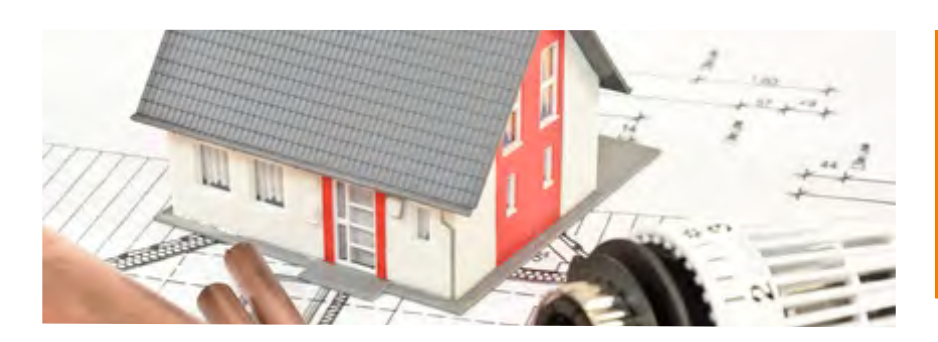

Jetzt 62.000 Produkte im Eisen Knorr GmbH Shop

## Belegsuche\*

#### Suche in Belegen nach Artikel und Kommissionen usw.

Sie können in allen Belegen nach verschiedenen Merkmalen suchen. Im Suchbegriff können Sie alles eingeben wie z.B. Kommissionen, Lieferadressen, Artikelnummern, Artikelbezeichnungen usw. auch eine mehrfache Eingabe durch Trennung mit einen Lehrzeichen ist möglich (Volltext-Suche wie bei der normalen Artikelsuche). Durch Klick auf die Auswahlboxen (Angebote, Lieferscheine und Rechnungen) kann die Suche auch auf einzelne Belege begrenzt werden. Bei der Belegnummer wird nur nach der exakten Nummer gesucht.

| angemeidet als: 552 | ONLINE-STORE       | the        | nur Lagerware n | ur meistgekaufte Artikel |     | Home   Logout     |
|---------------------|--------------------|------------|-----------------|--------------------------|-----|-------------------|
| 1                   |                    | HE         | Artikelsuche    | Auskünfte   Servic       | e 🛒 | 0 Artikel - 0,00€ |
|                     |                    |            |                 | Angebote                 |     |                   |
| Belegsuch           | e                  |            |                 | Offene Aufträge          |     |                   |
| Suchbegriff:        | GUMMINIPPEL HS3131 |            |                 | Lieferscheine            |     |                   |
| Belegnummer         |                    | -          |                 | Offene Posten            |     |                   |
| Zeitraum:           | von bis            |            |                 | Rechnungen               |     |                   |
| Suche in:           | Angebote           |            |                 | Bestellarchiv            |     |                   |
|                     | Rechnungen         |            |                 | Belegsuche               |     |                   |
| Suche starte        | en                 |            |                 |                          |     |                   |
|                     |                    |            |                 |                          |     |                   |
| Belegnummer         | 1                  | Belegdatum |                 | Belegart                 |     |                   |
| RE                  |                    | 14.01.2016 |                 | Rechnung                 |     |                   |
| LI1                 |                    | 11.01.2016 |                 | Lieferschein             |     |                   |
| RE                  |                    | 06.08.2015 |                 | Rechnung                 |     |                   |
| L11                 |                    | 04.08.2015 |                 | Lieferschein             |     |                   |
| RE                  |                    | 31.01.2015 |                 | Rechnung                 |     |                   |
| <u>LI1</u>          |                    | 29.01.2015 |                 | Lieferschein             |     |                   |

#### Suche nach Datum in den Belegen

Bei der Suche **innerhalb** der Belege (Rechnungen, Lieferscheine usw.) ist auch eine Einschränkung nach Datum möglich. Bei den Eingabefeldern erscheint automatisch ein Kalender. Sie können auch einen vordefinierten Zeitraum (gestern, letzte Woche, letzter Monat) direkt auswählen.

|                            | ALE                             |                            | nur meistgekaufte Artikel | Home   Loqout                      |
|----------------------------|---------------------------------|----------------------------|---------------------------|------------------------------------|
| Knorr                      |                                 | Artikelsuche               | Auskünfte   Service       | 0 Artikel - 0,00 €                 |
| _                          |                                 |                            | Angebote                  |                                    |
| Rechnungen                 |                                 |                            | Offene Aufträge           |                                    |
| Rechnungsnummer von        |                                 |                            | Lieferscheine             |                                    |
| Rechnungsdatum von 01.03.2 | 2016 bis 28.04.2016 Format: Tag | Monat(.Jahr) Suche starten | Offene Posten             |                                    |
|                            |                                 |                            | Rechnungen                | z.B.                               |
| <u>seconungsnummer</u>     | 28.04.16                        | Kommission                 | Bestellarchiv             | <u>Gesamtwert</u> Pdf<br>32,00 € 🎉 |
| E                          | 26.04.16                        |                            | Belegsuche                | 1.200,73 € 🎾                       |
| <u>86</u>                  | 22.04.16                        | Kom: Grünwald              |                           | 1,73 € 🎉                           |
| RE                         | 21.04.16                        |                            |                           | 2.072,29 € 🔔                       |

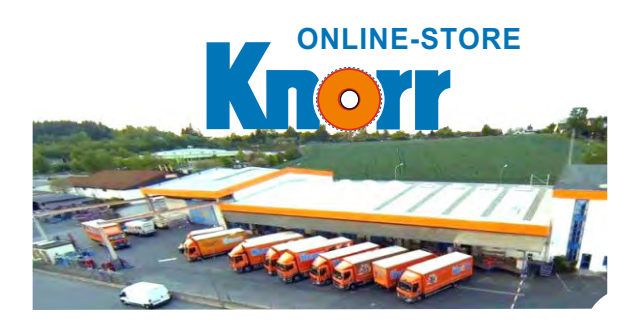

Eisen Knorr GmbH Shop -Die clevere Idee : : https://knorr.sct.de

# Belegverkettung\*

Jeder Beleg ist im logischen Zusammenhang mit einem anderen Beleg zu sehen. So steht zum Beispiel das Angebot vor einem Auftrag, dieses führt zu einem Lieferschein und der entsprechenden Rechnung. Im Onlineshop können Sie ganz einfach die einzelnen Belege nachvollziehen. So sehen Sie z.B. welche Lieferscheine in welcher Rechnung abgerechnet worden sind.

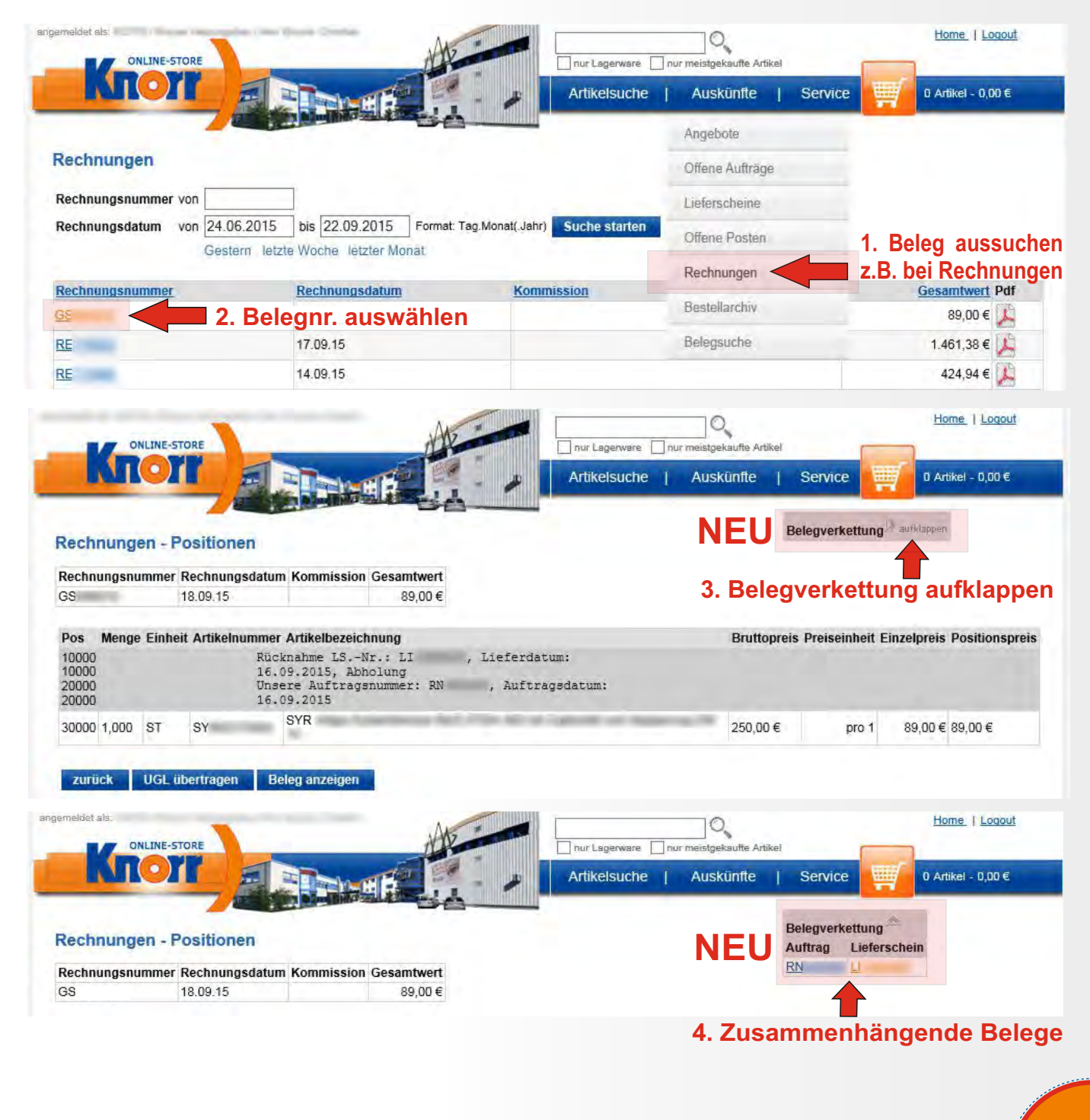

\*nur bei Voll-Lizenz

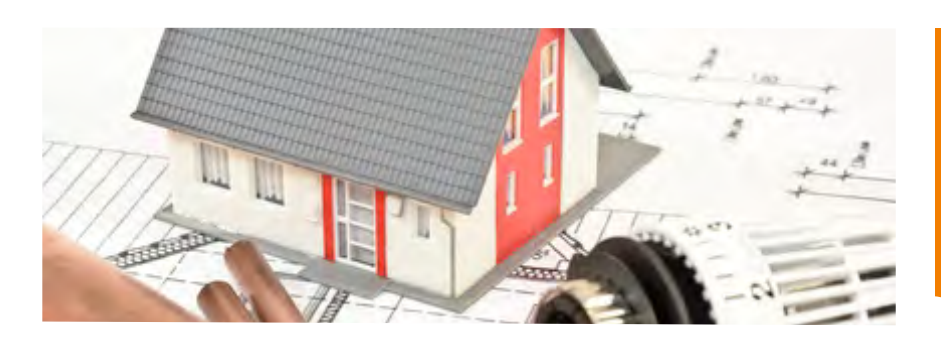

Jetzt 62.000 Produkte im Eisen Knorr GmbH Shop

# Echtbeleganzeige\*

Sie möchten wissen, welcher Ihrer Mitarbeiter den Empfang einer Lieferung quittert hat? Jeder bestätigte Beleg wird zusätzlich archiviert und kann von Ihnen als Echtbeleg angezeigt und ausgedruckt werden.

|                  |                                                                                                    | Durchwo                                                                                                    | ahlen zu unseren Fachabteilungen:                                                                                                    |                                                                                 |                                |                                           |
|------------------|----------------------------------------------------------------------------------------------------|----------------------------------------------------------------------------------------------------|----------------------------------------------------------------------------------------------------|---------------------------------------------------------------------------------|--------------------------------|-------------------------------------------|
|                  | Telefon 0961<br>Telefon 0961/2<br>Forber + Dopten 2<br>Insendeto 2<br>Bouelamente 2<br>Elektro + Installation 2                                                                       | /203-0 Sonitör + Heizung<br>188-44 Eisen<br>03-250 Werkarag<br>03-252 Kagefager<br>03-253 Keineten<br>03-251 Gortengeröte + Zubehör                    | 203-310<br>Bodir Well + Holzauschri<br>Bodir Well + Fitnes<br>203-260<br>Elektrogerüte + Öfe<br>203-255<br>Rachnunder<br>203-255<br>Rachnungsstell | H 203.237<br>203.210<br>203.220<br>1 203.225<br>3 203.420<br>203.420            | Fach                           | -Zentrum                                  |
|                  |                                                                                                    |                                                                                                    | 1                                                                                                    | ~                                                                               | E<br>we:KnorrWeiden.de - in    | nkauten im Internet:<br>fo@KnorrWeiden.de |
|                  | Eisen Knorr AG - Fach-Z                                                                                                    | entrum Knorr - Pressather Straße -                                                                                                    | 41 - 49 - 92637 Weiden                                                                                                    | Listerechele                                                                    |                                | Seite 1                                   |
|                  | Mark Treasure                                                                                                    |                                                                                                    |                                                                                                    | Lieferschein                                                                    |                                |                                           |
|                  | ferrary large 1                                                                                                    | Contraction of the second second                                                                                                    |                                                                                                    |                                                                                 |                                |                                           |
|                  | renewalised as the                                                                                                    |                                                                                                    |                                                                                                    | Belegnummer: Ll                                                                 |                                |                                           |
|                  | and have                                                                                                    |                                                                                                    |                                                                                                    | Belegdatum: 18                                                                  | 09.2014                        |                                           |
|                  |                                                                                                    |                                                                                                    |                                                                                                    | Lieferdatum: 18.                                                                | 09.2014                        |                                           |
|                  |                                                                                                    |                                                                                                    |                                                                                                    | Kundennummer:                                                                   | 00.0014/.0.001                 | 004                                       |
|                  |                                                                                                    |                                                                                                    |                                                                                                    | Ausstelidatum: 18                                                               | .09.2014 / 9:03 /              | 281                                       |
|                  |                                                                                                    |                                                                                                    |                                                                                                    | Ausgabelager: Ha<br>Ansprechpartner: Be                                         | uptiager Pressat<br>er Michael | her Strasse                               |
| K                | ommunikation:                                                                                                    | Telefon:                                                                                                    |                                                                                                    | Telefonnummer: 09                                                               | 61/203-175                     |                                           |
|                  |                                                                                                    | Mobil: Fa                                                                                                    | IX:                                                                                                    |                                                                                 | 8<br>8                         |                                           |
|                  |                                                                                                    |                                                                                                    |                                                                                                    | E-Mail: m.beer@kn                                                               | orrweiden.de                   |                                           |
|                  |                                                                                                    |                                                                                                    |                                                                                                    | AD-Mitarbeiter: Me                                                              | ier Manfred                    |                                           |
| Ve               | ersandart:                                                                                                    | Abholung                                                                                                    |                                                                                                    |                                                                                 |                                |                                           |
| 332              | 00000                                                                                                    | 22212 12 12                                                                                                    |                                                                                                    | E-Mail: m.meier@k                                                               | norrweiden.de                  |                                           |
| lh               | re Referenz:                                                                                                    | Abholung heute                                                                                                    |                                                                                                    |                                                                                 |                                |                                           |
| K                | undentelefon:                                                                                                    | COMPANY, CO.                                                                                                    |                                                                                                    |                                                                                 |                                |                                           |
|                  | Artikelnr.                                                                                                    |                                                                                                    |                                                                                                    | Auftrags-                                                                       | Liefer-                        | Lagerplatz/                               |
| Pe               | os Ihre ArtNr.                                                                                                    | Beschreibung                                                                                                    |                                                                                                    | menge ME                                                                        | menge ME                       | -bereich                                  |
|                  |                                                                                                    | Ibre Referenz: Abboli                                                                                                    | ung heute. Auftrag:                                                                                                    | vom 18.09.2                                                                     | 014                            |                                           |
| 1                | OV2104203                                                                                                    | Membran Antiheberver                                                                                                    | ntil AHV-VE                                                                                                    | 18T                                                                             | 1ST                            |                                           |
|                  |                                                                                                    | verstellbare Höhe bis 4                                                                                                    | 1,00 m                                                                                                    |                                                                                 |                                | S35F                                      |
|                  |                                                                                                    |                                                                                                    | 20<br>1/4370 - 144                                                                                                    |                                                                                 |                                |                                           |
|                  |                                                                                                    | missioniert durch: Chr                                                                                                    | istian Kunz                                                                                                    |                                                                                 |                                |                                           |
| lh               | nre Ware wurde kom                                                                                                    | innooidenen duron. om.                                                                                                    |                                                                                                    |                                                                                 |                                |                                           |
| lh<br>Bi         | nre Ware wurde kom<br>ruttogesamtgewicht                                                                                                    | : 0,000 KG                                                                                                    |                                                                                                    |                                                                                 |                                |                                           |
| lh<br>Bi         | nre Ware wurde kom<br>ruttogesamtgewicht                                                                                                    | : 0,000 KG                                                                                                    |                                                                                                    |                                                                                 |                                |                                           |
| lh<br>Bi         | nre Ware wurde kom<br>ruttogesamtgewicht                                                                                                    | : 0,000 KG                                                                                                    |                                                                                                    |                                                                                 |                                |                                           |
| Ih<br>Bi         | nre Ware wurde kom<br>ruttogesamtgewicht<br>auf die Pflicht zur Lao                                                                                                    | ungssicherung nach §                                                                                                    | 22 StVO wurde hingewie                                                                                                    | sen.                                                                            |                                |                                           |
| Ih<br>Bi<br>Ai   | nre Ware wurde kom<br>ruttogesamtgewicht<br>uf die Pflicht zur Lac                                                                                                    | dungssicherung nach §                                                                                                    | 22 StVO wurde hingewie                                                                                                    | Sen.                                                                            |                                |                                           |
|                  | nre Ware wurde kom<br>iruttogesamtgewicht<br>uf die Pflicht zur Lac<br>Inser Großhandel is                                                                                            | dungssicherung nach §                                                                                                    | 22 StVO wurde hingewie<br>is 18:30 Uhr für Sie dal 8                                                                                               | sen.<br>Sa: 8:00 bis 16:00 U                                                    | hr!                            |                                           |
| Ih Bi<br>A tu Ti | nre Ware wurde kom<br>ruttogesamtgewicht<br>uf die Pflicht zur Lar<br>Inser Großhandel is<br>elefonische Bestella                                                                     | dungssicherung nach §<br>t von Mo-Fr von: 7:00 b<br>unnahme Mo-Fr: 7:00 b                                                                              | 22 StVO wurde hingewie<br>is 18:30 Uhr für Sie dal &<br>is 18:00 Uhr unter 0961/                                                                   | sen.<br>Sa: 8:00 bis 16:00 Ui<br>203-200                                        | hr!                            |                                           |
| Ih Bi Ai U Tit N | nre Ware wurde kom<br>ruttogesamtgewicht<br>uf die Pflicht zur Lat<br>Inser Großhandel is<br>elefonische Bestella                                                                     | dungssicherung nach §<br>dungssicherung nach §<br>t von Mo-Fr von: 7:00 bi<br>nnahme Mo-Fr: 7:00 bi                                                    | 22 StVO wurde hingewie<br>is 18:30 Uhr für Sie del 1<br>is 18:00 Uhr unter 0961/3                                                                  | sen.<br>Sa: 8:00 bis 16:00 U<br>203-200                                         | hr!                            |                                           |
|                  | rre Ware wurde kom<br>ruttogesamtgewicht<br>uf die Pflicht zur Lau<br>Inser Großhandel is<br>ielefonische Bestellie<br>ielefonische Bestellie<br>ielefonische Gestelle                | dungssicherung nach §<br>tvon Mo-Fr von: 7:00 b<br>innahme Mo-Fr: 7:00 b<br>innahme Mo-Fr: 7:00 b                                                      | 22 StVO wurde hingewie<br>is 18:30 Uhr für Sie dal 3<br>is 18:00 Uhr unter 0961/3<br>EIDUNG AUF 250 qml                                            | sen.<br>Sa: 8:00 bis 16:00 U<br>203-200                                         | hri                            |                                           |
|                  | nre Ware wurde kom<br>ruttogesamtgewicht<br>uf die Pflicht zur Lau<br>Inser Großhandel is<br>lelefonische Bestells<br>IEU: FREIZEIT- UNI<br>leu im UG: Große B                        | dungssicherung nach §<br>t von Mo-Fr von: 7:00 b<br>innahme Mo-Fr: 7:00 b<br>D ARBEITSSCHUTZKL<br>astelabteilung mit Kurz                              | 22 StVO wurde hingewie<br>is 18:30 Uhr für Sie dal 3<br>is 18:00 Uhr unter 0961/<br>EIDUNG AUF 250 qm!<br>waren und Wollshop                       | sen.<br>Sa: 8:00 bis 16:00 Ui<br>203-200                                        | hri                            |                                           |
|                  | rre Ware wurde kom<br>rruttogesamtgewicht<br>uf die Pflicht zur Lac<br>Inser Großhandel is<br>elefonische Bestella<br>EU: FREIZEIT- UNI<br>IEU: FREIZEIT- UNI<br>Ieu im UG: Große B   | dungssicherung nach §<br>t von Mo-Fr von: 7:00 b<br>innahme Mo-Fr: 7:00 b<br>D ARBEITSSCHUTZKL<br>astelabteilung mit Kurz                              | 22 StVO wurde hingewie<br>is 18:30 Uhr für Sie dal 8<br>is 18:00 Uhr unter 0961/<br>EIDUNG AUF 250 qm!<br>waren und Wollshop                       | sen.<br>Sa: 8:00 bis 16:00 Ui<br>203-200<br>*********************************** | hrl                            |                                           |
|                  | rre Ware wurde kom<br>ruttogesamtgewicht<br>und die Pflicht zur Lac<br>Inser Großhandel is<br>elefonische Bestellis<br>IEU: FREIZEIT- UNI<br>IEU: FREIZEIT- UNI<br>Jeu im UG: Große B | dungssicherung nach §<br>t von Mo-Fr von: 7:00 b<br>innahme Mo-Fr: 7:00 b<br>D ARBEITSSCHUTZKL<br>asstelabteilung mit Kurz                             | 22 StVO wurde hingewie<br>is 18:30 Uhr für Sie del 8<br>is 18:00 Uhr unter 0961/3<br>.EIDUNG AUF 250 qm!<br>waren und Wollshop                     | sen.<br>Sa: 8:00 bis 16:00 U<br>203-200                                         | hr!                            |                                           |
|                  | rre Ware wurde kom<br>ruttogesamtgewicht<br>uf die Pflicht zur Lau<br>Inser Großhandel is<br>ielefonische Bestella<br>IEU: FREIZEIT- UNI<br>Ieu im UG: Große B                        | dungssicherung nach §<br>tvon Mo-Fr von: 7:00 b<br>innahme Mo-Fr: 7:00 b<br>innahme Mo-Fr: 7:00 D<br>D ARBEITSSCHUTZKI<br>astelabteilung mit Kurz      | 22 StVO wurde hingewie<br>is 18:30 Uhr für Sie dal 8<br>is 18:00 Uhr unter 0961/<br>EIDUNG AUF 250 qm!<br>waren und Wollshop                       | sen.<br>Sa: 8:00 bis 16:00 U<br>203-200                                         | hrl                            |                                           |
|                  | rre Ware wurde kom<br>ruttogesamtgewicht<br>uf die Pflicht zur Lau<br>Inser Großhandei is<br>lelefonische Bestella<br>IEU: FREIZEIT- UNI<br>leu im UG: Große B                        | dungssicherung nach §<br>tvon Mo-Fr von: 7:00 b<br>innahme Mo-Fr: 7:00 b<br>D ARBEITSSCHUTZKI<br>astelabteilung mit Kurz                               | 22 StVO wurde hingewie<br>is 18:30 Uhr für Sie dal 8<br>is 18:00 Uhr unter 0961/<br>EIDUNG AUF 250 qml<br>waren und Wollshop                       | sen.<br>Sa: 8:00 bis 16:00 Ui<br>203-200                                        | hri                            |                                           |
|                  | rre Ware wurde kom<br>nuttogesamtgewicht<br>uf die Pflicht zur Lac<br>Inser Großhandel is<br>elefonische Bestellis<br>IEU: FREIZEIT- UNI<br>leu im UG: Große B                        | dungssicherung nach §<br>t von Mo-Fr von: 7:00 b<br>innahme Mo-Fr: 7:00 b<br>D ARBEITSSCHUTZKL<br>astelabteilung mit Kurz                              | 22 StVO wurde hingewie<br>is 18:30 Uhr für Sie dal 8<br>is 18:00 Uhr unter 0961/3<br>EIDUNG AUF 250 qm!<br>waren und Wollshop                      | sen.<br>Sa: 8:00 bis 16:00 Ui<br>203-200                                        | hrl                            |                                           |
|                  | rre Ware wurde kom<br>ruttogesamtgewicht<br>uf die Pflicht zur Lau<br>Inser Großhandel is<br>ielefonische Bestellis<br>IEU: FREIZEIT- UNI<br>leu im UG: Große B                       | dungssicherung nach §<br>t von Mo-Fr von: 7:00 b<br>innahme Mo-Fr: 7:00 b<br>D ARBEITSSCHUTZKL<br>astelabteilung mit Kuzz                              | 22 StVO wurde hingewie<br>is 18:30 Uhr für Sie del 8<br>is 18:00 Uhr unter 0961/3<br>.EIDUNG AUF 250 qm!<br>waren und Wollshop                     | sen.<br>Sa: 8:00 bis 16:00 Ui<br>203-200<br>*********************************** | hri                            |                                           |
|                  | nre Ware wurde kom<br>ruttogesamtgewicht<br>uf die Pflicht zur Lau<br>Inser Großhandel is<br>lefenische Bestella<br>IEU: FREIZEIT- UNI<br>Ieu im UG: Große B                          | dungssicherung nach §<br>tvon Mo-Fr von: 7:00 b<br>innahme Mo-Fr: 7:00 D<br>D ARBEITSSCHUTZKI<br>astelabteilung mit Kurz                               | 22 StVO wurde hingewie<br>is 18:30 Uhr für Sie dal 8<br>is 18:00 Uhr unter 0961/3<br>.EIDUNG AUF 250 qm!<br>waren und Wollshop                     | sen.<br>Sa: 8:00 bis 16:00 U<br>203-200                                         | hri                            | ~                                         |
|                  | Irre Ware wurde kom<br>ruttogesamtgewicht<br>uf die Pflicht zur Lau<br>Inser Großhandel is<br>lelefonische Bestella<br>IEU: FREIZEIT- UNI<br>leu im UG: Große B                       | dungssicherung nach §<br>dungssicherung nach §<br>unnahme Mo-Fr: 7:00 bi<br>ARBEITSSCHUTZKI<br>astelabteilung mit Kurz                                 | 22 StVO wurde hingewie<br>is 18:30 Uhr für Sie dal 8<br>is 18:00 Uhr unter 0961/<br>EIDUNG AUF 250 qml<br>waren und Wollshop                       | sen.<br>Sa: 8:00 bis 16:00 Ui<br>203-200                                        | hri                            | 0                                         |
|                  | Ine Ware wurde kom<br>inuttogesamtgewicht<br>und die Pflicht zur Lac<br>Inser Großhandel is<br>elefonische Bestellis<br>IEU: FREIZEIT- UNI<br>leu im UG: Große B                      | dungssicherung nach §<br>tvon Mo-Fr von: 7:00 b<br>innahme Mo-Fr: 7:00 b<br>innahme Mo-Fr: 7:00 b<br>innahme Mo-Fr: 7:00 b<br>isstelabteilung mit Kurz | 22 StVO wurde hingewie<br>is 18:30 Uhr für Sie dal 8<br>is 18:00 Uhr unter 0961/3<br>.EIDUNG AUF 250 qml<br>waren und Wollshop                     | sen.<br>Sa: 8:00 bis 16:00 Ui<br>203-200                                        | hri                            | 0                                         |
|                  | rre Ware wurde kom<br>ruttogesamtgewicht<br>uf die Pflicht zur Lau<br>Inser Großhandel is<br>elefonische Bestellis<br>IEU: FREIZEIT- UNI<br>Ieu im UG: Große B                        | dungssicherung nach §<br>tvon Mo-Fr von: 7:00 b<br>innahme Mo-Fr: 7:00 b<br>D ARBEITSSCHUTZKI<br>astelabteilung mit Kurz                               | 22 StVO wurde hingewie<br>is 18:30 Uhr für Sie del 8<br>is 18:00 Uhr unter 0961/3<br>.EIDUNG AUF 250 qm!<br>waren und Wollshop                     | sen.<br>Sa: 8:00 bis 16:00 U<br>203-200                                         | hri                            | 0                                         |

\*nur bei Voll-Lizenz

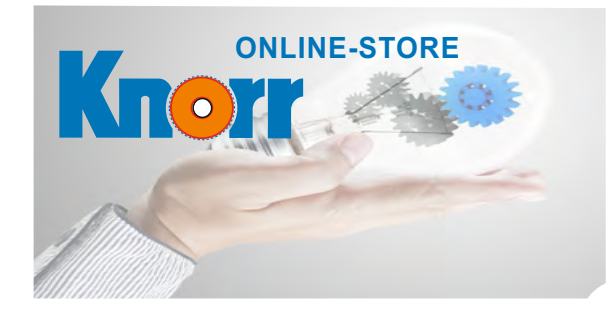

Service

Eisen Knorr GmbH Shop -Die devere Idee : : https://knorr.sct.de

## Benutzerverwaltung

In der Benutzerverwaltung lassen sich weitere Benutzer mit unterschiedlichen Rechten anlegen. So kann z.B. einer Ihrer Mitarbeiter Artikel suchen und bestellen, aber keine Rechnungen, Nettopreise etc. anschauen.

|    | N                                                                                                    |          | -         | Blacket               |                        | 1      | Art       | ikelsi   | uche     | 1        | AL       | Iskū     | nfte     | 1        | Ser      | vice      | l.       |          | 0 A | rtikel - | 0,€ |    |
|----|----------------------------------------------------------------------------------------------------|----------|-----------|-----------------------|------------------------|--------|-----------|----------|----------|----------|----------|----------|----------|----------|----------|-----------|----------|----------|-----|----------|-----|----|
|    |                                                                                                    |          |           |                       |                        |        |           |          |          |          |          |          |          |          | Benu     | ıtzerv    | erwa     | Itung    |     | +        |     |    |
| en | utzerv                                                                                                    | erwaltun | g         |                       |                        |        |           |          |          |          |          |          |          |          | Ansp     | rech      | partn    | er       |     |          |     |    |
|    |                                                                                                    | U        | m den Nam | en oder die Zugrif    | fsrechte eines Benutz  | ers zu | ändern, k | licken   | Sie b    | oitte a  | aufda    | s bla    | iu hin   | ter      | Liefe    | radre     | ssen     |          |     |          |     |    |
|    | Kürzel                                                                                                    | Anrede   | Name      | Mail                  |                        | AS     | NP        | FB       | BS       | AF       | RS       | LF       | OB       | A        |          | Tiangar G | e e a li |          |     | Ξ        | EK  | OF |
| ī  |                                                                                                    | Firma    | 847       | (and the second       |                        | Ja     | Button    | Ja       | Ja       | Ja       | Ja       | Ja       | Ja       | J:       | Dow      | nload     | S        |          |     | T        | Ja  | Ja |
|    | -                                                                                                    | Firma    | -         | and the second second | and the second second  | Ja     | Button    | Ja       | Ja       | Ja       | Ja       | Ja       | Ja       | Ja       | Ja       | Ja        | Ja       | Ja       | Ja  | Ja       | Ja  | Ja |
|    |                                                                                                    |          |           |                       |                        | lo.    | Button    | Ja       | Ja       | Ja       | Ja       | Ja       | Ja       | Ja       | Ja       | Ja        | Ja       | Ja       | Ja  | Ja       | Ja  | Ja |
| -  | and the second second se | Firma    | -         | and the second        | distant and the second | Ja     | Button    | Ja<br>Ja | Ja<br>Ja | Ja<br>Ja | Ja<br>Ja | Ja<br>Ja | Ja<br>Ja | Ja<br>Ja | Ja<br>Ja | Ja<br>Ja  | Ja<br>Ja | Ja<br>Ja | Ja  | Ja<br>Ja |     | Ja |

## Nettopreise

Das einfache ausblenden und anzeigen des Nettopreises im Shop. Sie können mit einem Klick auf das Knorr Logo (links oben im Shop) die Nettopreise bei den Suchergebnissen, im Warenkorb usw. anzeigen lassen oder ausblenden.

## Kalender

Bei den Eingabefeldern in unserem Online-System steht Ihnen ein Kalender zur Verfügung, der automatisch eingeblendet wird, wenn man in ein Datumsfeld klickt. Sie können so schneller und einfacher das gewünschte Datum aussuchen.

|    | Artikalnum | nar Artikelhazeichnung                                    | Brutto  | Aktive Ein | kaufsliste  | : Eigene R | ubrik: SCT, | Einkaufs | liste: Te |
|----|------------|-----------------------------------------------------------|---------|------------|-------------|------------|-------------|----------|-----------|
| 0  | D1941100   | Diana-Plus Thermostatkopf M30 welß (für Heimeier und MNG) | 11,90 C | 7,14 €     | pro 1<br>ST | -          |             | ST 💕     | 100       |
| 51 | D1941102   | Diana-Plus Thermostatkopf IFD welß (für Danfoss)          | 11,90 ¢ | 7,90 C     | pro 1<br>ST |            |             | ST 💕     | -         |
| 3  | D1941190   | Comap-Thermostatkopf Senso M28 mit Flüssigkeitselement    | 13.55 € | 9,00 C     | pro 1<br>ST |            |             | ST 💕     | *         |
| 12 | D1941132   | Diana-Plus Thermostatkopf M30 mit Fernversteller 2 Meter  | 53,60 C | 35,50 €    | pro 1<br>ST | +          |             | ST 👷     | *         |
| -  | DI941112   | Diana-Plus Thermostatkopf M30 mit Femfühler 2 Meter       | 32,10 C | 21,50 €    | pro 1<br>ST |            |             | ST 🚀     | *         |

| 0  |    | Febr | uar 2 | 016 |    | •  |
|----|----|------|-------|-----|----|----|
| Мо | Di | Mi   | Do    | Fr  | Sa | So |
| 1  | 2  | 3    | 4     | 5   | 6  | 7  |
| 8  | 9  | 10   | 11    | 12  | 13 | 14 |
| 15 | 16 | 17   | 18    | 19  | 20 | 21 |
| 22 | 23 | 24   | 25    | 26  | 27 | 28 |
| 29 |    |      |       |     |    |    |

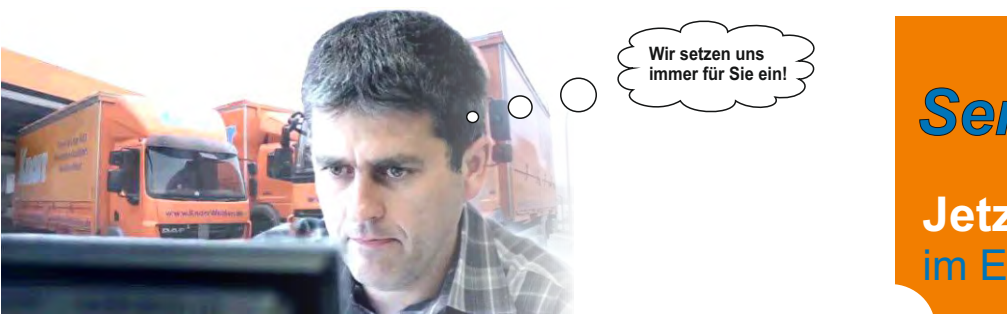

# Service

Jetzt 62.000 Produkte im Eisen Knorr GmbH Shop

#### Lieferadressen verwalten

Sie können hier häufig benötigte Lieferanschriften erstellen, ändern und löschen. Diese werden im Warenkorb in einer Scrollbox zur Auswahl angeboten. Damit entfällt für Sie das Eintippen häufig benötigter Lieferanschriften. Eine Standardadresse können Sie hier definieren, so dass diese im Warenkorb immer automatisch angezeigt wird. Dies können Sie in der Lieferadressen-Verwaltung mit wenigen Klicks selbst einstellen.

| _                      | angemel                           | ldet als: 5     | 99100   Onlineshop Demok          | inde   Fim | na Knorr     | A                | 2 .      |           |                  | 0                     |                    | Home Logout                 |
|------------------------|-----------------------------------|-----------------|-----------------------------------|------------|--------------|------------------|----------|-----------|------------------|-----------------------|--------------------|-----------------------------|
|                        |                                   | K               | ONLINE-STORE                      | 1          |              |                  |          |           | nur Lagerware    | ur meistgekaufte Arti | kel                | Lange and the second second |
|                        | -                                 | <u></u>         |                                   | H          |              |                  | 1        | -         | Artikeisuche     | Auskuntte             | Service            | 0 Artikel - 0, €            |
|                        | Lief                              | eradr           | 95590                             |            |              |                  |          |           |                  |                       | Benutzerverwaltung | 1                           |
|                        | No                                | unlag           | essen                             |            |              |                  |          |           |                  |                       | Ansprechpartner    |                             |
|                        | Neu                               | ramaĝe          | -                                 |            |              |                  |          |           |                  |                       | Lieferadressen 🚽   | -                           |
| 1. Klick auf den Stift |                                   | Nar             | me1                               | Name2      | Name3        | 8 Strasse        | Plz      | Ort       | Standard-Adresse |                       | Downloads          |                             |
| -                      | 1                                 | Tes             | st                                |            |              | Teststraße 99    | 92637    | Weiden    | 1                |                       |                    |                             |
|                        | 1                                 | Onl             | lineshop Demokunde 2              |            |              | Teststrasse 2    | 92536    | Pfreimd   |                  |                       |                    |                             |
|                        | 1                                 | test            | 1                                 | test2      | test3        | dort.str         | 70499    | Stuttgart |                  |                       |                    |                             |
|                        | Lief                              | ferad           | resse ändern                      |            |              |                  |          |           |                  |                       |                    |                             |
|                        | Nam                               | ne 1:           | Test                              |            |              | 1                |          |           |                  |                       |                    |                             |
|                        | Nam                               | ne 2: [         |                                   |            |              | ]                |          |           |                  |                       |                    |                             |
|                        | Nam                               | ne 3: [         |                                   |            |              | ]                |          |           |                  |                       |                    |                             |
|                        | Stra                              | sse:            | Teststraße 99                     |            |              | ]                |          |           |                  |                       |                    |                             |
|                        | PLZ:                              | : [             | 92637                             |            |              |                  |          |           |                  |                       |                    |                             |
|                        | Ort:                              |                 | Weiden                            |            |              | ]                |          |           |                  |                       |                    |                             |
|                        | Stan                              | dard:           | 2. Klick                          | auf da     | as Käs       | stchen           |          |           |                  |                       |                    |                             |
| 3 Klick auf OK         |                                   | к               | zurück                            |            |              |                  |          |           |                  |                       |                    |                             |
| 5. Mick auf On         | Pos Men                           | ge Einbe        | it Artikel-Nr. Artiketbezeichnung | 1          | Bruttopreis  | Nettopreis Gesat | mt Besta | ind       |                  |                       |                    |                             |
|                        | verwerfen                         |                 |                                   |            |              |                  |          |           |                  |                       |                    |                             |
| B                      | lestellart:<br>.bholung:          | IS              | lofort V                          | _          |              |                  |          |           |                  |                       |                    |                             |
| L                      | ieferanschrift:<br>bweichende Lie | feranschrift Na | est Teststraße 99. 92637 Weiden   | ~          | $\leftarrow$ | Die Stand        | lard-/   | Adress    | e kommt dann     |                       |                    |                             |
|                        |                                   | Na<br>Na        | ame 2<br>ame 3                    |            |              | als erster       | Vors     | chlag i   | m Warenkorb.     |                       |                    |                             |
|                        |                                   | S1<br>PL        | 2                                 |            |              |                  |          |           |                  |                       |                    |                             |
|                        | ewunschter Lief                   | lertermin:      | Lieferadresse speichern           |            |              |                  |          |           |                  |                       |                    |                             |
| к                      | ommission:                        |                 | [11:11:2015/nactimittag ~]        |            |              |                  |          |           |                  |                       |                    |                             |
| B                      | emerkung<br>iomplett Lieferu      |                 | 2/                                |            |              |                  |          |           |                  |                       |                    |                             |
|                        | pdf drucken                       |                 |                                   |            |              |                  |          |           |                  |                       |                    |                             |

Falls im Warenkorb eine eingetragene Lieferanschrift für eine spätere Bestellung gespeichert werden soll, genügt das Markieren der entsprechenden Checkbox "Lieferanschrift speichern". Diese Adresse kann dann auf der Seite "Lieferanschriften verwalten" ebenfalls bearbeitet werden.

| Varenkorb                  |                                                                                                    |                |                    |             |              |         |
|----------------------------|----------------------------------------------------------------------------------------------------|----------------|--------------------|-------------|--------------|---------|
| Pos Menge Ei               | nheit                                                                                                    | Artikel-Nr.    | Artikelbezeichnung | Bruttopreis | Netto Gesamt | Bestand |
| verwerten                  |                                                                                                    |                |                    |             |              |         |
| Bestellsumme:              |                                                                                                    |                |                    |             |              |         |
| Bestellart:                | Sofort                                                                                                    | ~              |                    |             |              |         |
| Abholung:                  | Nein                                                                                                    |                | 💌 am:              | um: von:    |              |         |
| ieferanschrift:            | keine a                                                                                                    | usgewählt      |                    | ¥           |              |         |
| Abweichende Lieferanschrit | Name 1                                                                                                    |                |                    |             |              |         |
|                            | Name 2                                                                                                    |                |                    |             |              |         |
|                            | Name 3:                                                                                                    |                |                    |             |              |         |
|                            | Straße:                                                                                                    |                |                    |             |              |         |
|                            | and the second second sec |                |                    |             |              |         |
|                            | FILL                                                                                                    |                |                    |             |              |         |
|                            | ort                                                                                                    |                |                    |             |              |         |
| _                          | ort                                                                                                    | Ueferadrosse : | peictien           |             |              |         |

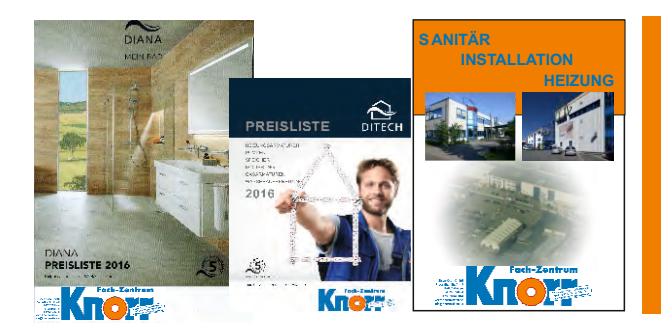

# Service

# Eisen Knorr GmbH Shop -Die clevere Idee : : https://knorr.sct.de

# Downloads

Wir bieten Ihnen die Möglichkeit aktuelle Preislisten im PDF-Format ganz einfach über den Online-Shop auf der Seite Downloads auszudrucken.

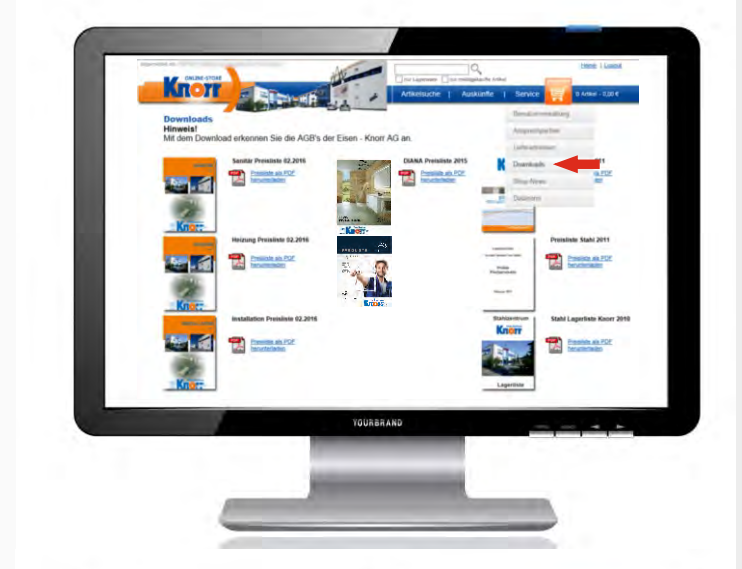

# **Shop-News**

Im Online-Shop finden Sie unter dem Menüpunkt "Service" die Seite "Shop-News".

Hier können Sie alle Shop-News und die aktuelle Kurzanleitung zum Online-Shop im pdf-Format nachlesen.

# <complex-block><complex-block>

## Datanorm

Die Datanorm-Dateien sind unsererseits zur Vereinfachung in den Online-Shop integriert.

Diese stehen Ihnen unter dem Menüpunkt "Service" auf der Seite "Datanorm" zum Download bereit.

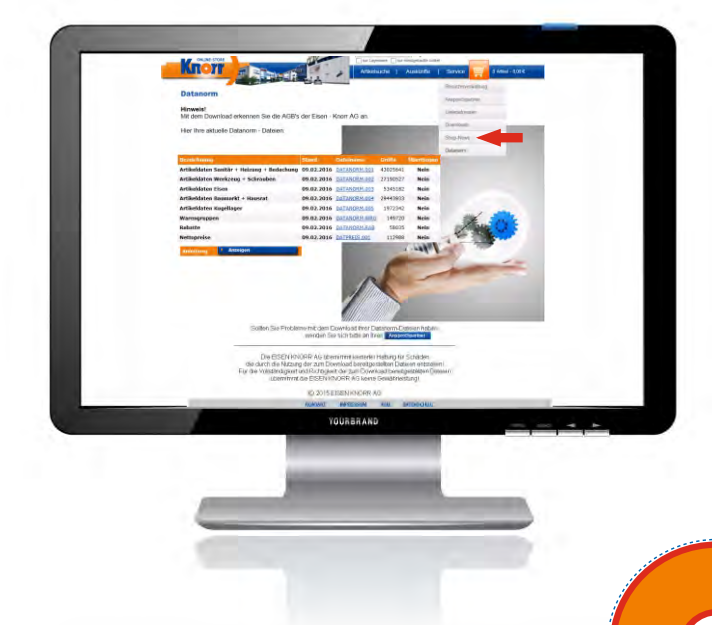

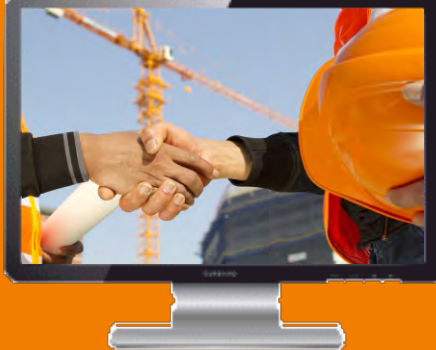

# Eisen Knorr GmbH Shop -Die clevere Idee : : https://knorr.sct.de

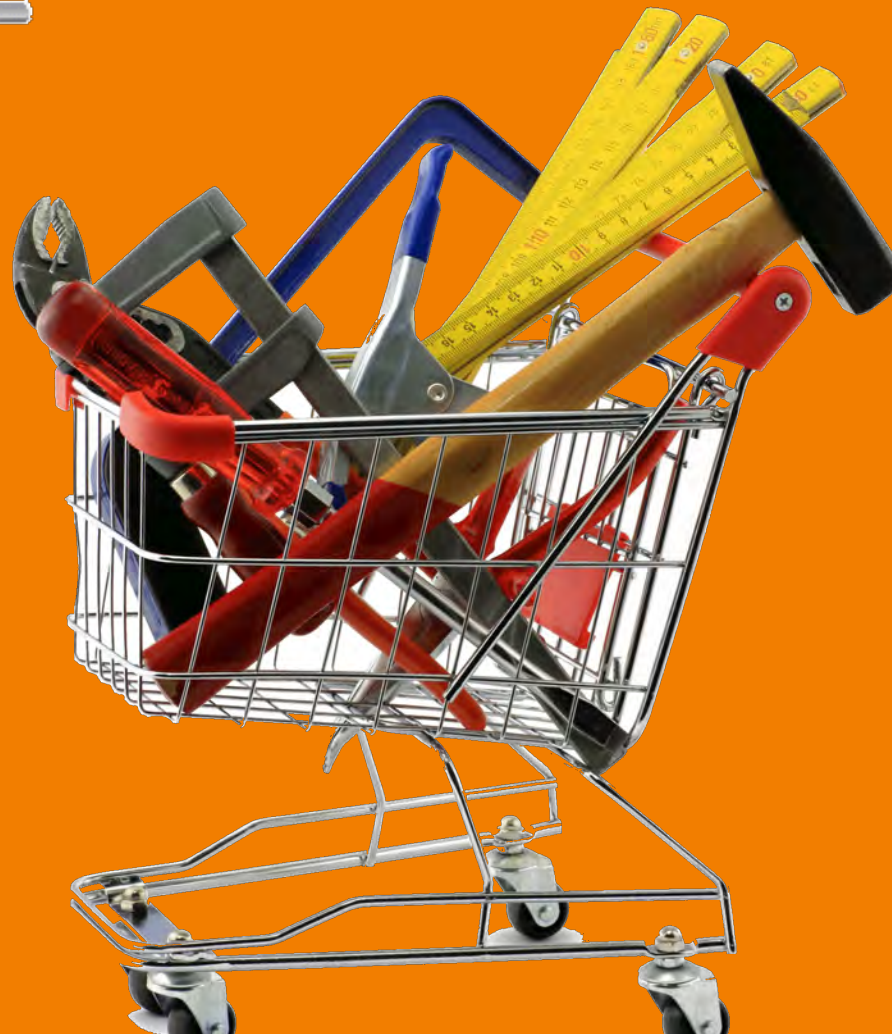

# KOMPETENZ UND LEIDENSCHAFT

FACH-ZENTRUM

**Eisen Knorr GmbH** Pressather Str. 41 -49 92637 Weiden An der Autobahnausfahrt Weiden-West Telefon: 0961 / 203-0 Telefax: 0961 / 28844

www.KnorrWeiden.de

**Unsere Öffnungszeiten** Montag - Freitag 08.00 - 18.30 Uhr Samstag 08.00 - 16.00 Uhr

7,0